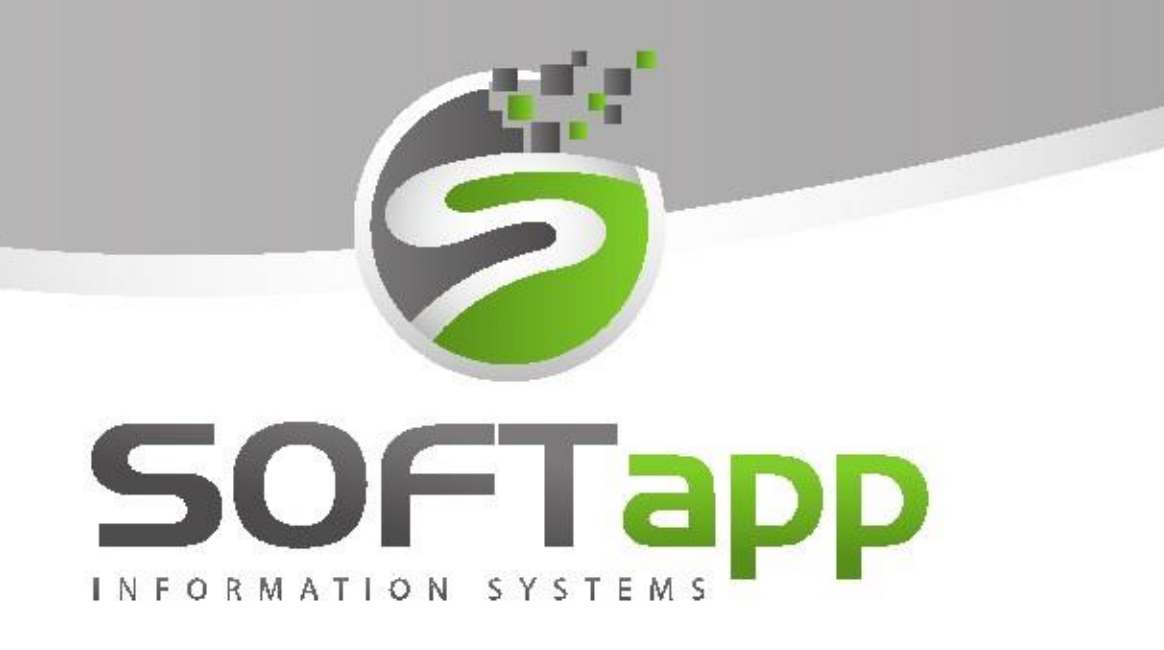

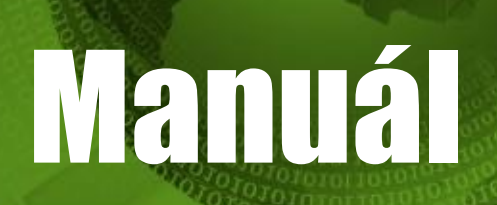

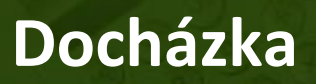

ver. 40.20.0.0

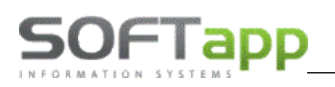

## Modul Docházka

Program Docházka je volitelnou součástí systému DMS Klient. Umožňuje sledovat u všech zaměstnanců čas strávený na pracovišti a skutečně odpracovaný čas produktivních pracovníků.

# 1. Pořízení údajů

Údaje se dají pořizovat několika způsoby.

## Docházkový terminál

Základní zobrazení snímače docházky:

| % pocházka.NET v.18.8.0.0 CZ |                      |          |                   |                   |                  |           |                  |                     | - 8    |
|------------------------------|----------------------|----------|-------------------|-------------------|------------------|-----------|------------------|---------------------|--------|
| Snímač docházky              |                      |          |                   |                   |                  |           |                  |                     |        |
| Zaměstnanec :                | Č Zaměstnanec        | Činnost  | Začátek prac doby | Konec prac doby   | Odpracovaná doba | Zakázka   | Začátek práce    | Odpracováno zakázka |        |
|                              | 7                    | Cirinobe | Edeater practably | reduce precisiony | Cupracovana doba | EditoLito | Euclideate pruce | oupracovano zanazna | •      |
|                              | 4 Přiimeni4 Pavel    |          |                   |                   |                  |           |                  |                     |        |
| 17.01.2019                   | 5 Přijmeni 5 Michal  |          |                   |                   |                  |           |                  |                     |        |
|                              | 7 Přijmeni7 Karel    |          |                   |                   |                  |           |                  |                     |        |
|                              | 9 Přijmeni9 Stani    |          |                   |                   |                  |           |                  |                     |        |
|                              | 10 Přijmeni10 Aleš   |          |                   |                   |                  |           |                  |                     |        |
|                              | 13 Přijmeni13 Ota    |          |                   |                   |                  |           |                  |                     |        |
|                              | 15 15 - zvedák No    |          |                   |                   |                  |           |                  |                     |        |
|                              | 17 Přijmeni17 Josef  |          |                   |                   |                  |           |                  |                     |        |
|                              | 19 Přijmeni19 Jiří   |          |                   |                   |                  |           |                  |                     |        |
|                              | 25 Přijmeni25 Ro     |          |                   |                   |                  |           |                  |                     |        |
| 8 4                          | 27 Přijmeni27        |          |                   |                   |                  |           |                  |                     |        |
|                              | 28 Přijmeni28        |          |                   |                   |                  |           |                  |                     |        |
|                              | 29 Přijmeni29        |          |                   |                   |                  |           |                  |                     |        |
| A STATE OF A                 | 30 Přijmeni30 Jindra | Příchod  | 08:53             |                   | 00:00            |           |                  |                     |        |
|                              | 33 Přijmeni33        |          |                   |                   |                  |           |                  |                     |        |
|                              | 34 Přijmeni34 Jiří   |          |                   |                   |                  |           |                  |                     |        |
|                              | 35 Přijmeni35        |          |                   |                   |                  |           |                  |                     |        |
|                              | 36 Přijmeni36 Jiří   |          |                   |                   |                  |           |                  |                     |        |
|                              | 38 Přijmeni38        |          |                   |                   |                  |           |                  |                     |        |
|                              | 39 Přijmeni39        |          |                   |                   |                  |           |                  |                     |        |
|                              | 47 Přijmeni47 Pavel  |          |                   |                   |                  |           |                  |                     |        |
|                              | 49 Přijmeni49        |          |                   |                   |                  |           |                  |                     |        |
|                              | 53 Přijmeni53 Lucie  |          |                   |                   |                  |           |                  |                     |        |
|                              | 54 Přijmeni54 Vác    |          |                   |                   |                  |           |                  |                     |        |
|                              | 55 Přijmeni55        |          |                   |                   |                  |           |                  |                     |        |
|                              | 56 Přijmeni56 Servis |          |                   |                   |                  |           |                  |                     |        |
| Druh činnosti                | 57 Přijmeni57        |          |                   |                   |                  |           |                  |                     |        |
|                              | 62 Přijmeni62 Mon    |          |                   |                   |                  |           |                  |                     |        |
| Zakázka                      | 64 Přijmeni64        |          |                   |                   |                  |           |                  |                     |        |
|                              | 67 Přijmeni67 Rad    |          |                   |                   |                  |           |                  |                     |        |
|                              |                      |          |                   |                   |                  |           |                  |                     |        |
| Zač.práce / Odprac.doba      |                      |          |                   |                   |                  |           |                  |                     |        |
|                              | <i>i</i>             |          |                   |                   |                  |           |                  |                     | 🥱 Zpēt |
|                              |                      |          |                   |                   |                  |           |                  |                     |        |

Terminál obsahuje:

- **15 standartních snímačů:** Příchod, Odchod, Práce mimo firmu, Nemoc, Dovolená, Náhradní volno, Neplacené volno, Přestávka, Paragraf, Lékař, Jiná nepřítomnost, Konec směny, Zobrazení docházky, Ukončovací zakázka, Multizakázka začátek, Multizakázka konec.
- 2 volitelné snímače, které je možné přidat v parametrech modulu.
- Práce na zakázce

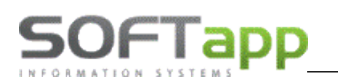

## Základní zobrazení snímače docházky

Variantní zobrazení snímače docházky (digitální event. kombinovaný grafický display časomíry - možnost nastavení v parametrech modulu Docházka).

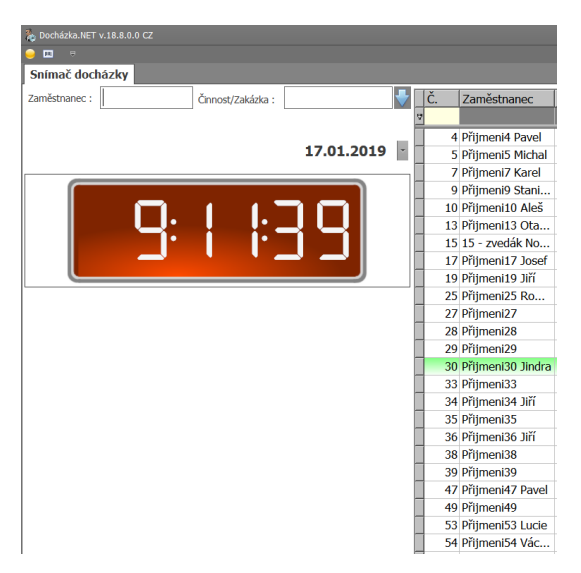

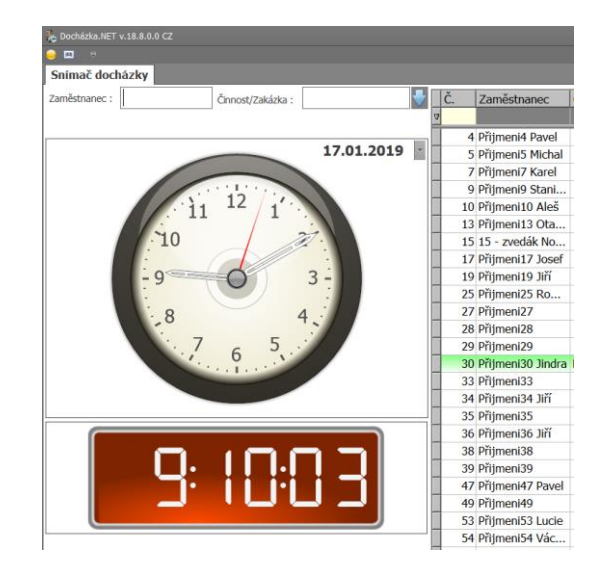

Variantní zobrazení snímače modulu Docházka pro dotykový display.

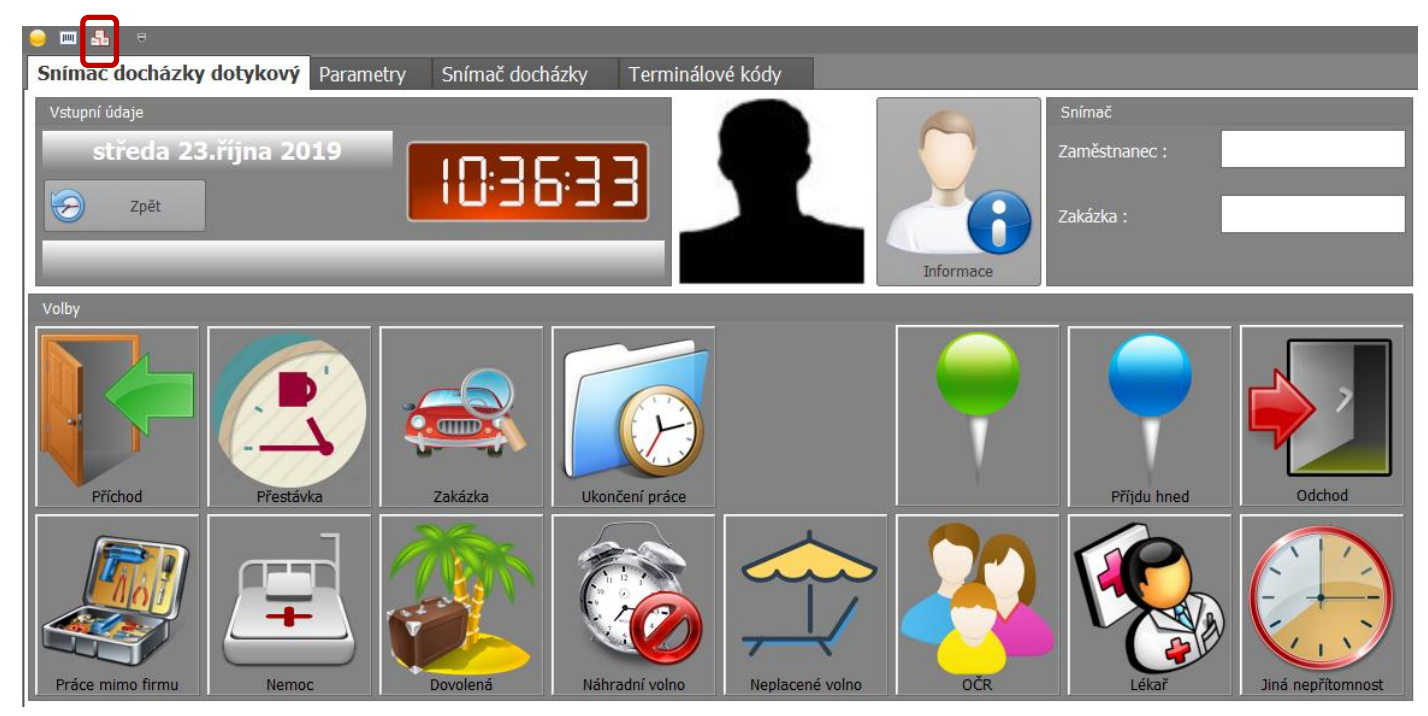

## Terminál s možností načítání čárových kódů a s možností snímání času prací na zakázkách

Jedná se o terminál s jedním snímačem a čtečkou čárového kódu. Každý takový úkon se provádí ve dvou krocích: Pracovník se vždy nejprve identifikuje čárovým kódem a poté sejme čtečkou čárový kód činnosti nebo kód zakázky ze zakázkového listu. Práce na zakázce se ukončí načtením nové zakázky nebo čarovým kódem Ukončovací zakázka.

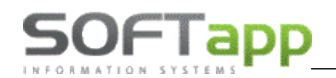

| Snímač doch   | ázky              |         |    |                     |                  |                   |                 |                  |           |               |                     |
|---------------|-------------------|---------|----|---------------------|------------------|-------------------|-----------------|------------------|-----------|---------------|---------------------|
| Zaměstnanec : | Činnost/Zakázka : |         | Č. | Zaměstnanec         | Činnost          | Začátek prac.doby | Konec prac.doby | Odpracovaná doba | Zakázka   | Začátek práce | Odpracováno zakázka |
|               |                   |         | 9  |                     |                  |                   |                 |                  |           |               | <b></b>             |
|               |                   |         |    | 1 Mechanik1         | Práce na zakázce |                   |                 |                  | BO9910048 | 14:47         | 00:04               |
|               | 13.0              | 09.2024 | Þ  | 2 Mechanik2         | Odchod           | 14:49             | 14:50           | 00:01            |           |               |                     |
|               |                   |         | 1  | 3 Mechanik3         |                  |                   |                 |                  |           |               |                     |
|               |                   |         |    | 4 Mechanik4         |                  |                   |                 |                  |           |               |                     |
|               |                   |         |    | 5 Mechanik5         |                  |                   |                 |                  |           |               |                     |
|               |                   |         |    | 7 zaměstnanec č.7   |                  |                   |                 |                  |           |               |                     |
|               | • •               |         |    | 8 zaměstnanec č.8   |                  |                   |                 |                  |           |               |                     |
|               |                   |         |    | 10 zaměstnanec č.10 |                  |                   |                 |                  |           |               |                     |
|               |                   |         |    | 11 zaměstnanec č 11 |                  |                   |                 |                  |           |               |                     |

## Volba Multizakázka

Pokud mechanik (např. lakýrník) pracuje v servise na více zakázkách **najednou,** v modulu Docházka k tomu slouží volba Multizakázka. Po volbě multizakázka vložíme příslušný počet zakázek sejmutím čárových kódů zakázek ze

| i: C. z<br>Cinnosti<br>Příchod<br>23.1( ↑ Práce mimo firmu<br>↑ Nemoc<br>Dovolená |
|-----------------------------------------------------------------------------------|
| Činnosti Příchod 23.1( Práce mimo firmu Nemoc Nemoc                               |
| Příchod     Přáce mimo firmu     Práce mimo firmu     Nemoc     Dovolená          |
| 23.1( Práce mimo firmu<br>Memoc                                                   |
| A Nemoc     Dovolená                                                              |
| - Dovolená                                                                        |
| Bovolena                                                                          |
| Náhradní volno                                                                    |
| Neplacené volno                                                                   |
| Přestávka                                                                         |
| Paragraf 🔶                                                                        |
| Lékař 🤄                                                                           |
| 👚 Jiná nepřítomnost 🦻                                                             |
|                                                                                   |
|                                                                                   |
| 👚 Konec směny                                                                     |
| 懀 Zobrazení docházky                                                              |
| 👚 Ukončovací zakázka                                                              |
| 😭 Multizakázka začátek                                                            |
| 👇 Multizakázka konec                                                              |

zakázkových listů. Celkový nasnímaný čas se pak dělí přirozeným podílem počtem zakázek odpracovaného času. Seznam multizakázek se ukončí volbou Multizakázka konec.

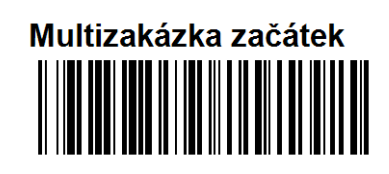

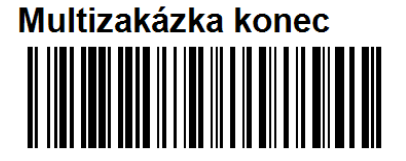

## Online čtečka čárových kódů

Pořizovat záznamy o jednotlivých terminálových kódech nebo o práci na zakázkách lze i online čtečkou čárových kódů.

## Pořizování údajů ručně

Pracovník ručně zadá buď přímo ve snímači docházky své číslo zaměstnance a vybírá činnost/zakázku z rozbalovacího komba, nebo oprávněný zaměstnanec zadává/mění jednotlivé pohyby a úkony zaměstnance v opravě vstupních údajů.

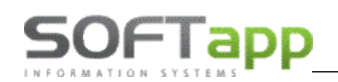

| 🥯 🎞 🛃 🔍                 |                       |                                 |                   |          |                        |                       |                |               |
|-------------------------|-----------------------|---------------------------------|-------------------|----------|------------------------|-----------------------|----------------|---------------|
| Oprava vstupních        | údajů Snímač doc      | házky                           |                   |          |                        |                       |                |               |
| ⑦ Datum od : 01.09      | 2024 • do : 16.09.2   | 024 Provozovna :<br>Středisko : |                   | × z      | aměstnanec : Mechanik1 | Y                     | Načíst data    | Zpět          |
| Denní záznamy ze vstupů |                       |                                 | Celodenní záznamy |          |                        | Korekce převodu salda |                |               |
| Č.zam.                  | Datum a čas           | Kód                             | Č.zam. D          | atum Kód | Víkendy a svátky       | Č.zam. D              | atum a čas 🛛 🛛 | Oprava salda  |
|                         | 1 13.09.2024 7:00:00  | 1                               |                   |          |                        |                       |                |               |
| _                       | 1 13.09.2024 13:00:00 | 7                               |                   |          |                        |                       |                |               |
| _                       | 1 13.09.2024 13:30:00 | 1                               |                   |          |                        |                       |                |               |
| _                       | 1 13.09.2024 16:00:00 | 99                              |                   |          |                        |                       |                |               |
| _                       | 1 16.09.2024 8:00:33  | 1                               |                   |          |                        |                       |                |               |
|                         |                       |                                 |                   |          |                        |                       |                |               |
|                         |                       |                                 |                   |          |                        |                       |                |               |
|                         |                       |                                 |                   |          |                        |                       |                |               |
|                         |                       |                                 |                   |          |                        |                       |                |               |
|                         |                       |                                 |                   |          |                        |                       |                |               |
|                         |                       |                                 |                   |          |                        |                       |                |               |
|                         |                       |                                 |                   |          |                        |                       |                |               |
|                         |                       |                                 |                   |          |                        |                       |                |               |
|                         |                       |                                 |                   |          |                        |                       |                |               |
|                         |                       |                                 |                   |          |                        |                       |                |               |
|                         |                       |                                 |                   |          |                        |                       |                |               |
|                         |                       |                                 |                   |          |                        |                       |                |               |
|                         |                       |                                 |                   |          |                        |                       |                |               |
|                         |                       |                                 |                   |          |                        |                       |                |               |
|                         |                       |                                 |                   |          |                        |                       |                |               |
|                         |                       |                                 |                   |          |                        |                       |                |               |
| Přidat                  | Editovat              | Smazat záznam                   | Přidat            | Editovat | Smazat den             | Přidat                | Editovat       | Smazat záznam |
|                         |                       |                                 |                   |          |                        |                       |                |               |
|                         |                       | Smazat den                      |                   |          | Smazat období          |                       |                |               |

Obdobně se dají pořídit oprávněným uživatelem i vstupní údaje na zakázkách (viz kap. 4. Oprava vstupních dat).

Analogicky pracujeme **s dotykovým zobrazením obrazovky** kde čipem, čipovou kartovou nebo čárovým kódem identifikujeme zaměstnance (pracovníka) a stiskem zvolené ikony na display zvolíme činnost, případně sejmeme čárový kód zakázky ze zakázkového listu (při zaznamenávání odpracovaného času na zakázkách).

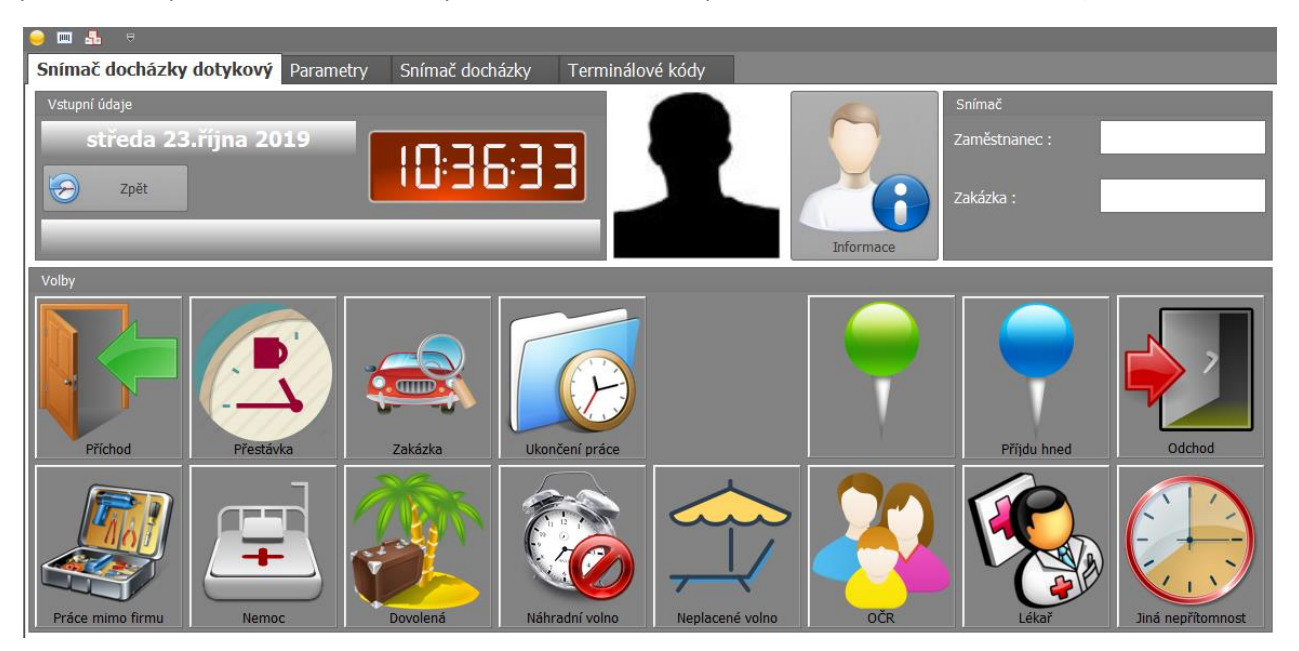

# 2. Nastavení programu

Před samotnou prací s programem je třeba nastavit parametry programu, přístupová práva a zadat jednotlivé pracovní doby a turnusy. Vše se nastavuje přes volbu Správa systému a Číselníky.

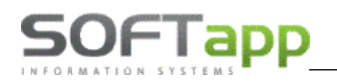

### Správa systému

Ve správě systému je možné nastavit parametry programu, přístupová práva pro jednotlivé uživatele, obnovit výchozí hodnoty gridů formulářů, zobrazit žurnály změn vstupních údajů docházky a práce na zakázkách (zapisují se změny v údajích vč. jejich autora).

| •               |                                                                   |
|-----------------|-------------------------------------------------------------------|
| Docházka.NET    | Parametry<br>Přístupová práva                                     |
| 🌄 Vstupní údaje | Výchozí hodnoty gridů formulářů<br>Žurnál - změny vstupních údajů |
| 崴 Sestavy       | Žurnál - změny vstupních údajů na zakázce                         |
| Číselniky       |                                                                   |
| Správa systému  |                                                                   |

#### Parametry

| 👌 Docházka.NET v.4                                                                                                    | 12.20.0.0 CZ                                                                                                    |                                                                                    |                                                                                                    |                                                                              |                                                      |                                                      |
|----------------------------------------------------------------------------------------------------|----------------------------------------------------------------------------------------------------|------------------------------------------------------------------------------------|----------------------------------------------------------------------------------------------------|------------------------------------------------------------------------------|------------------------------------------------------|------------------------------------------------------|
| 😑 💷 🛼 🔍                                                                                                    |                                                                                                    |                                                                                    |                                                                                                    |                                                                              |                                                      |                                                      |
| Parametry                                                                                                    |                                                                                                    |                                                                                    |                                                                                                    |                                                                              |                                                      |                                                      |
| Skin : SoftappSki                                                                                                    | n 🔻                                                                                                    | Font: 8 🔻                                                                          | Terminálové kódy                                                                                                    |                                                                              |                                                      |                                                      |
| Zaokrouhlení času<br>začátku a konce<br>pracovní doby                                                                                                    | <ul> <li>Analogové hodiny</li> <li>Digitální hodiny</li> <li>Oba typy</li> <li>Nezaokrouhlovat</li> <li>5 minut</li> <li>10 minut</li> <li>15 minut</li> <li>20 minut</li> </ul>                                                                                                    |                                                                                    | <ol> <li>Příchod</li> <li>99. Odchod</li> <li>Práce mimo firmu</li> <li>Nemoc</li> <li>Dovolená ■ na hodiny</li> <li>Náhradní volno</li> <li>Neplacené volno</li> <li>Přestávka</li> </ol> | A<br>A<br>B<br>C<br>C<br>C<br>C<br>C<br>C<br>C<br>C<br>C<br>C<br>C<br>C<br>C | Nezapočítávat do fr<br>Pevná pracovní doba<br>I<br>Z | ondu pracovní doby<br>Pružná pracovní doba<br>I<br>Z |
| Doba čekání na zad<br>Doba trvání hlášky u<br>Doba trvání zobraze<br>Nárok na stravenky<br>Roční limit přesčasů<br>Zobrazovaná doba v                                                                                                    | 30 minut     ání činnosti (0 = neomezeně) na snímači ení přehledu docházky na snímači po odpracování r přehledu od - do     06:00                                                                                                    | 20 . (sek)<br>5 . (sek)<br>10 . (sek)<br>04:00 (hh:mm)<br>0 (hod)<br>20:00 (hh:mm) | <ol> <li>Prestavka</li> <li>Paragraf</li> <li>Lékař</li> <li>Jiná nepřítomnost</li> <li>test1</li> <li>test2</li> <li>Práce na zakázkách</li> </ol>                                        |                                                                              | ☑<br>☑<br>■<br>■<br>>20. Volná činnost               | Z číselníku                                          |
| <ul> <li>Skrýt Příjmení Jn</li> <li>Zaokrouhlení příto</li> <li>Kontrolovat příto</li> <li>Ø Spouštět automa</li> <li>Kontrolovat zadá</li> <li>Automatické uko</li> <li>Zadávat kód zása</li> <li>Přepínat na sním</li> <li>Převádět saldo z</li> <li>Doplňovat chyběj</li> </ul> | néno na snímači<br>chodů a odchodů během prac. doby<br>mnost při zadávání práce na zakázk<br>titcky snímač I dotekov<br>vání zakázek mimo pracovní dobu<br>nčení zakázky po pracovní době<br>ahu k zakázce<br>ači na anglickou klávesnici<br>minulého měsíce<br>jící příchody a odchody dle pracovní | ắch<br>ý<br>doby                                                                   | Provozovna :                                                                                                    | ubor.txt<br>5 C (min)                                                        | Vytvořit JOB pro auton                               | natický import externích dat                         |

#### V parametrech lze nastavit

- Motiv zobrazení přes rozbalovací okno Skin.
- Typ hodin zobrazující se na snímači docházky.
- Zaokrouhlování času začátku a konce pracovní doby na 5, 10, 15 nebo 30 minut, popřípadě nezaokrouhlování pracovní doby.
- Doby čekání a trvání časový limit, po jehož uplynutí se kurzor vrátí opět do kolonky Zaměstnanec.
- Doby trvání informačního/ chybového hlášení na display.
- Doby trvání zobrazení přehledu docházka na snímači.
- Počet hodin, po jehož odpracování má zaměstnanec nárok na stravenky.

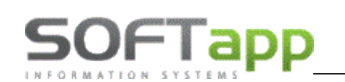

- Maximální počet hodin přesčasů.
- Zaokrouhlení příchodů a odchodů během pracovní doby.
- Kontrola přítomnosti při zadávání práce na zakázkách (Jedná se o parametr, který zkontroluje, zda si zaměstnanec zapsal příchod. Pokud ne objeví se upozornění.).
- Spouštět automaticky snímač (Při přihlášení do programu se zobrazí Menu a ne snímač docházky. Pokud je tato možnost zatrhnutá, zobrazí se po přihlášení nebo každém uložení či stisknutí tlačítka 'Zpět' Snímač docházky.).
- Kontrola zadávání zakázek mimo pracovní dobu (Jedná se o parametr, který zkontroluje, zda si zaměstnanec zapsal příchod. Pokud ne objeví se upozornění.).
- Zadávat kód zásahu k zakázce (nastavujeme pouze pro dealery RENAULT).
- Přepínat na snímači na anglickou klávesnici (Důležitý parametr, který umožní standartní fungování čtečky čárových kódů.).
- Volba použití dotykového displaye.

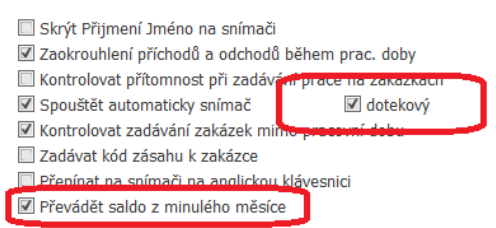

- Volba převádět (resp. nepřevádět v případě nepoužití zatržítka) salda odpracované doby z minulého měsíce.
- Terminálové kódy
  - je přednastaveno defaultně 13 (resp. 17) terminálových kódů z čehož dva jsou volitelné (pokud není uveden, nezobrazí se v seznamu druhu činností na snímači docházky),
  - barevné rozlišení jednotlivých kódů se zobrazuje v tabulce zaměstnanců ve snímači docházky pro lepší přehlednost o činnostech zaměstnanců (možno uživatelsky nastavit),
  - prázdné políčko vedle volby barev je pro kód klávesy na terminálu (např.: Příchod =A, Odchod= B)
  - možnost nezapočítat do fondu pracovní doby je možně nastavit jak u pevné tak u pružné pracovní doby.
- Provozovna (nutno vybrat, pokud pracujeme s provozovnami a chceme importovat soubor TXT dané provozovny).
- Vstupní soubor (jedná se o cestu k souboru, do kterého se zapisují navolené terminálové kódy všech zaměstnanců ze všech terminálů).
- Interval zpracování (v jakém intervalu se terminálové kódy zapisují).

Založení JOBu na SQL pro automatický import dat z externího čtecího zařízení (tímto tlačítkem je nutno odeslat změnu parametrů na SQL server).

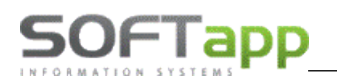

## Přístupová práva

Přístupová práva se nastavují u jednotlivých uživatelů. Při výběru Zaměstnance (Uživatele) se zobrazí jeho přístupová práva jen v prohlížení. Pokud se bude provádět úprava přístupových práv, je nutné stisknout tlačítko *Edit*. Zobrazení je možné vytisknout.

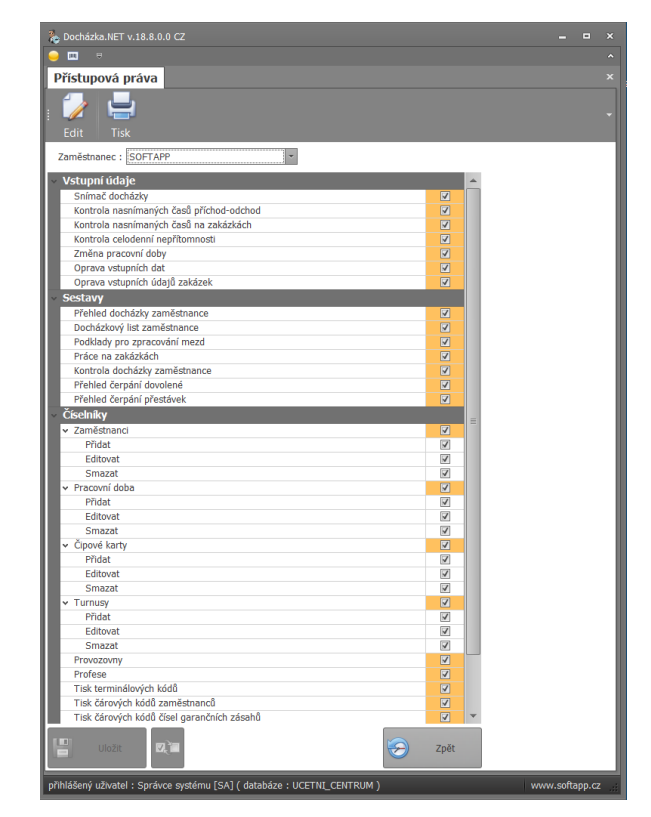

## Žurnál – změny vstupních údajů

V této kontrolní volbě jsou zaznamenávány veškeré dodatečné změny v docházce zaměstnanců, včetně autora těchto změn a důvodu dodatečné úpravy/ opravy dat.

|                                            |                     |             |               |             |         |              |          |        | ×        |
|--------------------------------------------|---------------------|-------------|---------------|-------------|---------|--------------|----------|--------|----------|
|                                            |                     |             |               |             |         |              |          |        |          |
|                                            |                     |             |               |             |         |              |          |        |          |
| Výstup dat - Žurnál změn n                 | a zakázce           |             |               |             |         |              |          |        |          |
| Datum od : 16.09.2024 -                    |                     | Provozovna  | :             |             | -       |              |          |        |          |
| Datum do : 16.09.2024                      |                     | Středisko   | :             |             | Ŧ       |              |          |        |          |
|                                            |                     | Zaměstnanoc | Mechanik1     |             | *       |              |          |        |          |
|                                            |                     | Lamestianee | . Incondition |             |         |              |          |        |          |
|                                            |                     |             |               |             | $\sim$  | Načíst data  |          |        |          |
|                                            |                     |             |               |             |         |              |          |        |          |
| Datum od                                   | Datum do            | Zakázka     | Název zakázky | Kód garance | Operace | Důvod opravy | Autor    |        |          |
| 4                                          |                     |             |               |             |         |              |          |        | _        |
| Zaměstnanec: 1.Mechanik1                   |                     |             |               |             |         |              |          |        |          |
| 16.09.2024 13:08:32                        |                     | BO9910048   |               |             | U       |              | sa       |        |          |
| 16.09.2024 13:08:32                        | 16.09.2024 14:02:50 | BO9910048   |               |             | U       | m            | sa       |        |          |
| 16.09.2024 13:08:32                        | 16.09.2024 13:22:50 | BO9910048   |               |             | U       | Upřesnění    | sa       |        | -1       |
|                                            |                     |             |               |             |         |              |          |        |          |
|                                            |                     |             |               |             |         |              |          |        |          |
|                                            |                     |             |               |             |         |              |          |        |          |
|                                            |                     |             |               |             |         |              |          |        |          |
|                                            |                     |             |               |             |         |              |          |        |          |
|                                            |                     |             |               |             |         |              |          | _      | <u>•</u> |
|                                            |                     |             |               |             |         |              |          |        |          |
|                                            |                     |             |               |             | =) Ti   | sk 🛛 😓       | Zpě      | t      |          |
| •                                          |                     |             |               |             |         |              |          |        |          |
| nřihlášený uživatel : sa [sa] ( dataháze : | : PEUGEOT SKOLENI ) |             |               |             |         | w            | ww.softa | app.cz | Į        |

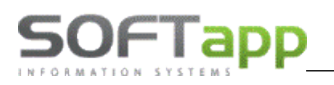

## Žurnál – změny vstupních údajů na zakázce

V této kontrolní volbě jsou zaznamenávány veškeré dodatečné změny v údajích zaznamenaných na zakázkách, včetně autora těchto změn a důvodu dodatečné úpravy/ opravy dat.

| 🇞 Docházka.NET v.42.20.0.0 CZ            |                     |             |               |             |            |              | -        |        | ×  |
|------------------------------------------|---------------------|-------------|---------------|-------------|------------|--------------|----------|--------|----|
| 🥃 📼 🤱 🔍                                  |                     |             |               |             |            |              |          |        |    |
| Výstup dat - Žurnál změn n               | a zakázce           |             |               |             |            |              |          |        |    |
| Datum od : 16.09.2024 -                  |                     | Provozovna  | :             |             | -          |              |          |        |    |
| Datum do : 16.09.2024 -                  |                     | Středisko   | :             |             | ~          |              |          |        |    |
|                                          |                     | Zamĕstnanec | : Mechanik1   |             | ~          |              |          |        |    |
|                                          |                     |             |               |             |            | No Xint data |          |        |    |
|                                          |                     |             |               |             |            | Nacist data  |          |        |    |
| Datum od                                 | Datum do            | Zakázka     | Název zakázky | Kód garance | Operace    | Důvod opravy | Autor    |        |    |
| V                                        |                     |             |               |             |            |              |          |        |    |
| E Zaměstnanec: 1.Mechanik1               |                     |             |               |             |            |              |          |        |    |
| 16.09.2024 13:08:32                      |                     | BO9910048   |               |             | U          |              | sa       |        |    |
| 16.09.2024 13:08:32                      | 16.09.2024 14:02:50 | BO9910048   |               |             | U          | m            | sa       |        |    |
| 16.09.2024 13:08:32                      | 16.09.2024 13:22:50 | BO9910048   |               |             | U          | Upřesnění    | sa       |        | -1 |
|                                          |                     |             |               |             |            |              |          |        |    |
|                                          |                     |             |               |             |            |              |          |        |    |
|                                          |                     |             |               |             |            |              |          |        |    |
|                                          |                     |             |               |             |            |              |          |        | 11 |
|                                          |                     |             |               |             |            |              |          |        |    |
|                                          |                     |             |               |             |            |              |          | _      | 4  |
| 1                                        |                     |             |               |             |            |              |          |        |    |
|                                          |                     |             |               | 4           | <b>-</b> 1 | sk 🥪 🤝       | Zpĕ      | t      |    |
|                                          |                     |             |               |             |            |              |          |        |    |
| přihlášený uživatel : sa [sa] ( databáze | : PEUGEOT_SKOLENI ) |             |               |             |            | w            | ww.softa | app.cz | :  |

## Číselníky

V číselnících je možné přidávat, upravovat nebo mazat údaje v zaměstnancích, pracovní době, čipových kartách, turnusech, provozovnách nebo profesích, případně nastavit další terminálové kódy činností nad rozsah 14 přednastavených v Parametrech programu. V číselnících lze také tisknout terminálové a čárové kódy.

| Docházka.NET     | Zaměstnanci                    |
|------------------|--------------------------------|
|                  | Pracovní doba                  |
| 🖓 Vstupní údaje  | Čipové karty                   |
| Sestaw           | Turnusy                        |
|                  | Profese                        |
| Číselníky        | Terminálové kódy               |
|                  | Tisk terminálových kódů        |
| 🏘 Správa systému | Tisk čárových kódů zaměstnanců |

#### Zaměstnanci

U číselníku zaměstnanců lze jednotlivé zaměstnance upravovat. Přidání nového zaměstnance lze v číselníku zaměstnanců v modulu Servis. Zároveň tento číselník slouží jako seznam nebo sestava zaměstnanců, se kterou je možné snadno manipulovat.

U této sestavy můžeme aktivní zaměstnance vyřadit. Stiskem na tlačítko

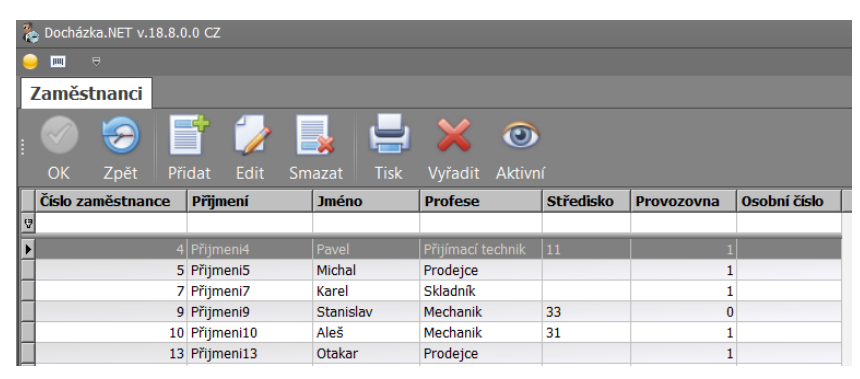

aktivní zobrazíte neaktivní zaměstnance a z tohoto seznamu lze zaměstnance znovu obnovit.

U sestavy je možnost přidávat, řadit nebo odebírat sloupce. Sloupec přidáme pomocí pravého kliku na záhlaví tabulky a volbou *Výběr sloupce*. V pravém spodním rohu obrazovky se pak zobrazí nabízené sloupce, stačí jen dvojklikem přidat.

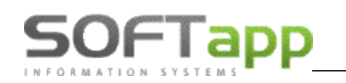

Řadit lze sloupce pomocí filtru, který je přímo pod záhlavím tabulky a odstranění vybraného sloupce je možné pouhým chycením záhlaví a tahem pryč.

#### Editace zaměstnance

U jednotlivým zaměstnancům lze do karty přidat fotka, která se zobrazuje při zadání jejich kódu ve snímači docházky.

Kromě osobních údajů zaměstnance se zde zadává i profese, dílna, tým, provozovna (pokud je nastavena v Docházce), hodinová sazba, barva, středisko, číslo osvědčení pro emise a uživatel DMS.

Pokud zvolíme možnost nezobrazovat ve výstupech, zaměstnanec se nebude zobrazovat v žádné sestavě.

Při stisku tlačítka **Další údaje** je možné nastavit zaměstnanci parametry pracovní doby a dovolené.

U pracovní doby lze nastavit pevná či pružná doba. Dále se pak nastavuje, zda se typ práce bude brát z běžné pracovní doby (každý den stejná pracovní doba) nebo turnusy (každý den může být nastavený jinak, popřípadě se nastavují i soboty). V případě turnusů se zadává i datum začátku turnusu. V rozbalovacím okně typů pracovní doby jsou jen ty, které jsou nastavené v číselnících pracovní doby nebo turnusech.

| 🗞 Docházka.NET v |                     |                                              |
|------------------|---------------------|----------------------------------------------|
| - 💷 🕫            |                     |                                              |
| Zaměstnanci      |                     |                                              |
|                  | Kód :               | 49 Osobní číslo : Nezobrazovat ve výstupech  |
|                  | Příjmení :          | Přijmeni49 Jméno :                           |
|                  | Titul :             | Datum narození :                             |
|                  | Ulice, č. popisné : |                                              |
|                  | PSČ, Město :        |                                              |
| <u>.</u>         | Telefon :           |                                              |
|                  | Mobil :             |                                              |
|                  | E-mail :            |                                              |
| Profese : N      | Mechanik            | * Hod. sazba : 0,00                          |
| Uživatel : -     |                     | * Barva :                                    |
| Dilna :          | Tým :               | Středisko :                                  |
| Provozovna :     |                     | <ul> <li>Č. osvědčení pro emise :</li> </ul> |
| Další úda        | ije                 | Uložit 🔗 Zpět                                |

| Shimac uuchazky uucykuvy | Parameuy              | Shimac uochazky              | Terminalove Kouy         | Zamestianci |
|--------------------------|-----------------------|------------------------------|--------------------------|-------------|
| Pracovní doba            |                       |                              |                          |             |
| Druh pracovní doby :     | Pevná                 | •                            |                          |             |
|                          | ◎ Běžná 1             | *                            |                          |             |
|                          | 🔘 Turnus              | . ▼ Začát                    | tek turnusu :            |             |
| Převod salda :           | : Nezapo              | čítávat počet minut po přícl | hodu a před odchodem : 0 |             |
| Dovolená                 |                       |                              |                          |             |
| Nárok :                  | <mark>0,00</mark> Krá | cení : 0,00                  |                          |             |
| Převod z minulého roku : | 0,00                  |                              |                          |             |
|                          |                       |                              |                          |             |
|                          |                       |                              | <                        | Zpět        |

Převod salda pak značí převod přesčasů do následujícího měsíce. U dovolené se nastavuje jen nárok na dovolenou, její krácení a počet jednotek převedených z minulého roku. Dále je možné u zaměstnance nastavit čas v minutách po příchodu a před odchodem, který se nezapočítá do odpracované doby.

Při stisknutí tlačítka *zpět* se data uloží a zobrazí se úvodní karta zaměstnance. Stiskem *Uložit* se uloží veškeré nastavení a stiskem *Zpět* se data neuloží a zůstanou v původním stavu.

#### Zrušení zaměstnance

Pokud v původní sestavě označíme kliknutím zaměstnance, kterého máme v plánu vymazat, a stiskneme volbu *Smazat,* objeví se okno s dotazem, zda se má opravdu smazat zaměstnance s příslušným číslem. Zaměstnance doporučujeme rušit přednostně v modulu SERVIS.

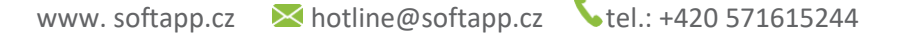

#### Pracovní doba

Číselník pracovních dob se zobrazuje v podobně sestavené tabulce, kterou lze upravovat jako číselník zaměstnanců.

JIIII

Pracovní doba lze přidat, editovat, vymazat a tisknout.

Při přidávání či úpravě navolíme parametry dané pracovní doby jako je kód, jestli je pracovní doba pevná či pružná. Také čas začátku a celkovou délku pracovní doby a to včetně přestávek. Dále pak délka a počet přestávek, po kolika hodinách je první přestávka a po jaké době je další. Automaticky se nabízí pevná osmi a půlhodinová pracovní doba se začátkem od 7:00 s jednou třicetiminutovou přestávkou po 6 hodinách. Kód je prázdný.

Při mazání určité pracovní doby se klikem označí daná pracovní doba a následně se stiskne tlačítko **Smazat**.

#### Čipové karty

Číselník čipových karet se zobrazuje v podobně sestavené tabulce, kterou lze upravovat jako číselník zaměstnanců.

U čipových karet se párují existující čipové karty se zaměstnancem. Tyto záznamy je možné upravovat nebo mazat.

#### Turnusy

Číselník turnusů se zobrazuje v podobně sestavené tabulce, kterou lze upravovat jako číselník zaměstnanců.

I u turnusů lze jednotlivé záznamy přidávat, editovat a mazat.

U turnusů je nutné nastavit cyklus (Denní/Týdenní), délku cyklu turnusu a k jednotlivým dnům v týdnu (event.

týdnům) nastavit přímo přednastvenou pracovní dobu, ty se

však mohou i lišit. Lze také nastavit práci v sobotu a o svátcích (k tomu slouží zatržítka *Práce o víkendech* a *Práce o svátcích*).

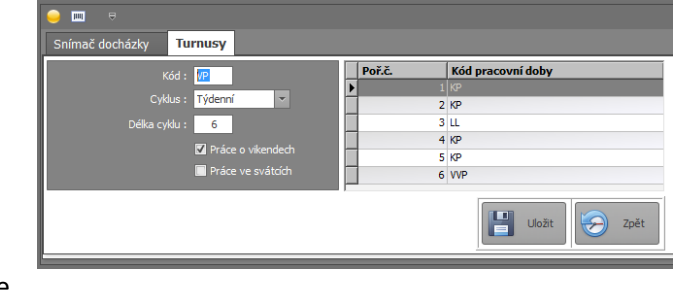

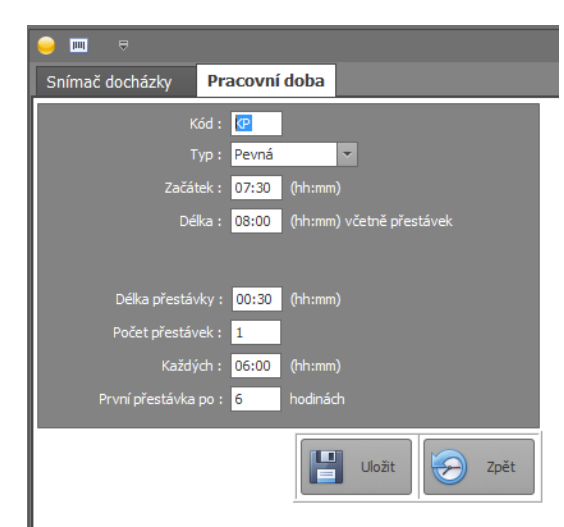

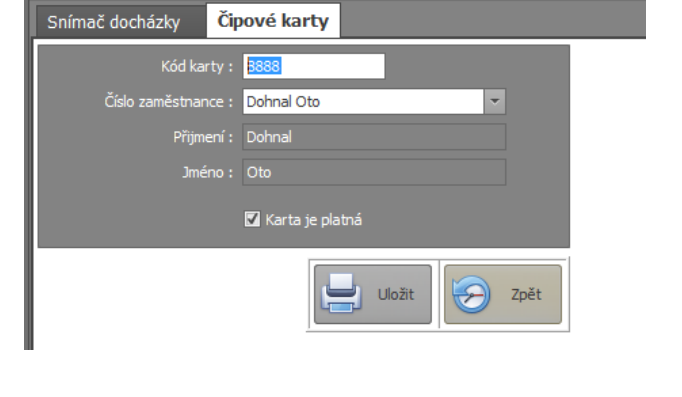

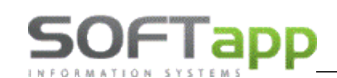

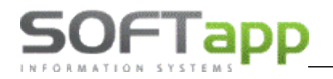

#### Nastavení turnusů u zaměstnanců

| Turnusy      | Zaměstnanci                                                           |
|--------------|-----------------------------------------------------------------------|
| Pracovní dob | ba                                                                    |
|              | Druh pracovní doby : Pevná 🗸                                          |
|              | O Běžná 🗸                                                             |
|              | ● Turnus         PS1 ▼         Začátek turnusu :         7. 9. 2015 ▼ |
|              | Převod salda : 🔹                                                      |
| Dovolená     |                                                                       |
|              | Nárok : 0,00 Krácení : 0,00                                           |
|              | Převod z minulého roku : 0,00                                         |

Turnusy můžeme nastavit jako denní nebo týdenní.

| Kód :         Poř.č.         Kód pracovní doby           Cyklus :         Denní         1         2           Délka cyklu :         7         3         2 | Turnusy                                                                                |                                                                                                    |
|----------------------------------------------------------------------------------------------------|----------------------------------------------------------------------------------------|----------------------------------------------------------------------------------------------------|
| Práce v svátcích                                                                                                    | Kód :<br>Cyklus : Denní<br>Délka cyklu : 7<br>✓ Práce o vikendech<br>Práce ve svátcích | Poř.č.         Kód pracovní doby           1         2           2         3           3         2           4         3           5         6           7         7 |

Turnusy **denní** znamenají, že pracovní doba může být **každý den jiná**, případně některé dny mohou být i bez pracovní doby např. pátek, sobota, neděle (viz obrázek vyznačeno v modrém rámečku).

*Po korektním natavení turnusu u zaměstnance* doporučujeme provést kontrolu správnosti pracovních dob turnusu v **sestavě – přehled docházky zaměstnance** (viz obrázek níže s Turnusem s denní pracovní dobou Po- Čt).

Příklad: v pondělí a středu jedna pracovní doba, v úterý a čtvrtek druhá pracovní doba, Pá, So, Ne volno.

| • | /ýst | up | dat - Přehle | d docházl | ky zaměst | nance        |             |       |             |    |
|---|------|----|--------------|-----------|-----------|--------------|-------------|-------|-------------|----|
| [ |      |    | Rok : 2022 🛟 | Měsíc :   | 10 🗘 Za   | aměstnanec : | Prijemni5 I | Pavel |             | •  |
|   |      |    |              |           |           |              |             |       |             |    |
|   |      |    |              |           |           |              |             |       |             |    |
|   | Den  | 1  | Pracovní     | Skutečný  |           | Započíta     | ný          | Plán  | Odpracováno | Př |
|   |      |    | doba         | Příchod   | Odchod    | Příchod      | Odchod      |       |             |    |
| Þ | 1    | SO |              |           |           |              |             |       |             |    |
|   | 2    | ne |              |           |           |              |             |       |             |    |
| 1 | 3    | ро | 07:00-16:30  | 00:00     | 00:00     | 00:00        | 00:00       | 09:00 | 00:00       | 00 |
|   | 4    | út | 14:00-18:30  | 00:00     | 00:00     | 00:00        | 00:00       | 04:00 | 00:00       | 00 |
|   | 5    | st | 07:00-16:30  | 00:00     | 00:00     | 00:00        | 00:00       | 09:00 | 00:00       | 00 |
|   | 6    | čt | 14:00-18:30  | 00:00     | 00:00     | 00:00        | 00:00       | 04:00 | 00:00       | 00 |
|   | 7    | рá |              |           |           |              |             |       |             |    |
|   | 8    | SO |              |           |           |              |             |       |             |    |
|   | 9    | ne |              |           |           |              |             |       |             |    |
|   | 10   | ро | 07:00-16:30  | 00:00     | 00:00     | 00:00        | 00:00       | 09:00 | 00:00       | 00 |
|   | 11   | út | 14:00-18:30  | 00:00     | 00:00     | 00:00        | 00:00       | 04:00 | 00:00       | 00 |
|   | 12   | st | 07:00-16:30  | 00:00     | 00:00     | 00:00        | 00:00       | 09:00 | 00:00       | 00 |
|   | 13   | čt | 14:00-18:30  | 00:00     | 00:00     | 00:00        | 00:00       | 04:00 | 00:00       | 00 |
|   | 14   | рá |              |           |           |              |             |       |             |    |
|   | 15   | SO |              |           |           |              |             |       |             |    |
|   | 16   | ne |              |           |           |              |             |       |             |    |

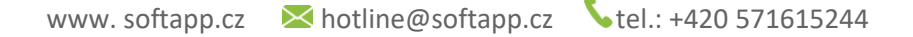

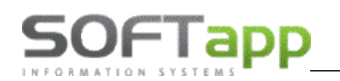

| Turnusy          |             |          |                   |  |
|------------------|-------------|----------|-------------------|--|
| Kód : 11         |             | Poř.č.   | Kód pracovní doby |  |
| Cyklus : Týdenní | -           | ▶ 1<br>2 | 3                 |  |
| Délka cyklu : 2  |             |          |                   |  |
| Práce            | o vikendech |          |                   |  |
| Práce            | ve svátcích |          |                   |  |
|                  |             |          |                   |  |

Turnusy **týdenní** se použijí v případech, kdy pracovní doba je **v jednom konkrétním týdnu stejná** (viz. obr. - první týden jedna pracovní doba a ve druhém týdnu je pracovní doba jiná).

A dále (viz vzorový obrázek s Turnusem s týdenní pracovní dobou – v tomto případě dvoutýdenní cyklus).

Příklad: první týden pracovní doba 14:00-18:30, druhý týden pracovní doba 7:00-16:30 atd.

| ۱ | /ýst | tup | dat - Přehle | d docházi | cy zaměst | nance        |           |       |             |   |
|---|------|-----|--------------|-----------|-----------|--------------|-----------|-------|-------------|---|
|   |      |     | Rok : 2022 靠 | Měsíc :   | 10 🗘 Za   | aměstnanec : | Prijemni2 | Lukáš |             | • |
|   | Der  |     | Pracovní     | Skutečný  |           | Započíta     | ný        | Plán  | Odpracováno | P |
| H |      |     | doba         | Příchod   | Odchod    | Příchod      | Odchod    |       |             | ŕ |
| ▶ | 1    | SO  |              |           |           |              |           |       |             |   |
|   | 2    | ne  |              | _         |           |              |           |       |             |   |
|   | 3    | ро  | 14:00-18:30  | 00:00     | 00:00     | 00:00        | 00:00     | 04:00 | 00:00       | 0 |
|   | 4    | út  | 14:00-18:30  | 00:00     | 00:00     | 00:00        | 00:00     | 04:00 | 00:00       | 0 |
|   | 5    | st  | 14:00-18:30  | 0:00      | 00:00     | 00:00        | 00:00     | 04:00 | 00:00       | 0 |
|   | 6    | čt  | 14:00-18:30  | 00:00     | 00:00     | 00:00        | 00:00     | 04:00 | 00:00       | 0 |
|   | 7    | рá  | 14:00-18:30  | 0:00      | 00:00     | 00:00        | 00:00     | 04:00 | 00:00       | 0 |
|   | 8    | SO  |              |           |           |              |           |       |             |   |
|   | 9    | ne  |              |           |           |              |           |       |             |   |
| 1 | 10   | ро  | 07:00-16:30  | 00:00     | 00:00     | 00:00        | 00:00     | 09:00 | 00:00       | 0 |
|   | 11   | út  | 07:00-16:30  | 00:00     | 00:00     | 00:00        | 00:00     | 09:00 | 00:00       | 0 |
|   | 12   | st  | 07:00-16:30  | 0:00      | 00:00     | 00:00        | 00:00     | 09:00 | 00:00       | 0 |
|   | 13   | čt  | 07:00-16:30  | 00:00     | 00:00     | 00:00        | 00:00     | 09:00 | 00:00       | 0 |
| 4 | 14   | рá  | 07:00-16:30  | 0:00      | 00:00     | 00:00        | 00:00     | 09:00 | 00:00       | 0 |
|   | 15   | SO  |              |           |           |              |           |       |             |   |
|   | 16   | ne  |              |           |           |              |           |       |             |   |
| 4 | 17   | ро  | 14:00-18:30  | 00:00     | 00:00     | 00:00        | 00:00     | 04:00 | 00:00       | 0 |
|   | 18   | út  | 14:00-18:30  | 00:00     | 00:00     | 00:00        | 00:00     | 04:00 | 00:00       | 0 |
|   | 19   | st  | 14:00-18:30  | 00:00     | 00:00     | 00:00        | 00:00     | 04:00 | 00:00       | 0 |
|   | 20   | čt  | 14:00-18:30  | 00:00     | 00:00     | 00:00        | 00:00     | 04:00 | 00:00       | 0 |

#### Profese

| 🍖 Docházka.NET v.18.8.0.0 CZ          |
|---------------------------------------|
| ⊖ ▥ ⇔                                 |
| Profese                               |
| Číslo profese : 1                     |
| Popis : Mechanik                      |
|                                       |
| Nastavení pro modul Plánovač          |
| Načítat jako mechaniky                |
| Načítat jako přijímací techniky       |
| · · · · · · · · · · · · · · · · · · · |
| Uložit 🥪 Zpět                         |

S číselníkem profesí lze manipulovat stejně, jako s předchozími číselníky. Stejně se postupuje při přidávání, editování a mazání záznamů.

MAY Sheet

U editace nelze měnit číslo profese, pouze její název.

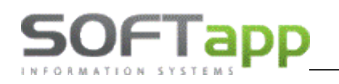

#### Terminálové kódy

| 🥯 🔤 📲 👻             |                 |             |           |         |                  |
|---------------------|-----------------|-------------|-----------|---------|------------------|
| Snímač docházky d   | ntykový         | Parametry   | Snímač d  | ocházky | Terminálové kódy |
| : 📀 😓 [             | *               |             |           |         |                  |
| OK Zpět Pi          |                 | Smazat Ti   |           |         |                  |
| 🔄 Terminálový kód 🚈 | Popis           | Vyřadit pro | použití 🔺 |         |                  |
| 9                   |                 |             | 7         |         |                  |
| 1                   | Příchod         | Γ           |           |         |                  |
| 2                   | Práce mimo firm | nu 🗌        |           |         |                  |
| 3                   | Nemoc           | Γ           |           |         |                  |
| 4                   | Dovolená        | Γ           |           |         |                  |
| 5                   | Náhradní volno  | Γ           |           |         |                  |
| 6                   | Neplacené volno | D E         |           |         |                  |
| 7                   | Přestávka       | Γ           |           |         |                  |
| 8                   | Paragraf        | Γ           |           |         |                  |
| 9                   | Lékař           | Γ           |           |         |                  |
| 10                  | Jiná nepřítomno | ist 🛛       |           |         |                  |
| 11                  |                 | Γ           |           |         |                  |
| 12                  |                 | Γ           |           |         |                  |
| 99                  | Konec směny     |             |           |         |                  |

V této volbě je možné nastavit další druhy činnosti viditelné na snímači.

#### Tisk terminálových kódů

Vytisknou se potřebné čárové kódy terminálových kódů (příloha č. 1). Tyto kódy lze exportovat nebo odeslat mailem jako přílohu ve formátech PDF, HRML, MHT, RTF, XLS, XLSX, CSV, TXT a několik obrázkových souboru (kódy se zobrazí v jednom sloupci).

Stránku pak lze také v tomto formátu upravit.

#### Tisk čárových kódů zaměstnanců

Vytisknou se čárové kódy zaměstnanců (příloha č. 2). U těchto čárových kódů lze se sestavou pracovat stejně jako u terminálových kódů.

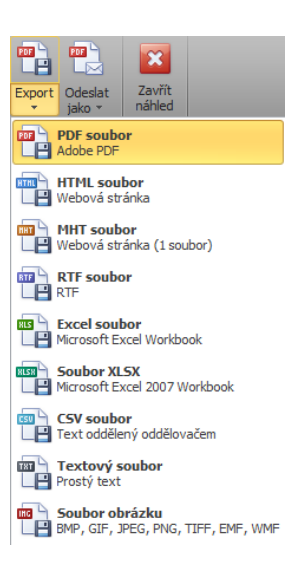

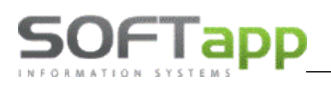

## 3. Sestavy

U všech sestav jsou volitelné sloupce a lze je jednoduše vytisknout přes tlačítko *Tisk*. V náhledu je možné si stránku sestavit podle vlastních potřeb podobně jako ve Wordu nebo uložit v různých formátech.

Sestavy lze nalézt ve volbě vstupní údaje nebo přímo ve volbě Sestavy.

## Kontrola nasnímaných časů příchod – odchod (oddíl Vstupní údaje)

Tato sestava zobrazuje pracovní dobu zaměstnanců a její přerušování za daný den. V tomto případě měl zaměstnanec č. 1 mezi 7:00 a 16:00 zaměstnání. Přerušení s přestávkou trvalo 30 minut a čistá odpracovaná doba je 8:30 hodiny.

|   |     | ∎ 🔒 🛡              |             |           |          |                       |           |        |   |             |  |
|---|-----|--------------------|-------------|-----------|----------|-----------------------|-----------|--------|---|-------------|--|
|   | ۷ýs | stup dat - Kont    | trola nasni | ímaných   | časů pří | chod-odchod           |           |        |   |             |  |
| [ |     | Datum od : 13.09.2 | 2024 🔻      |           |          | Provozovna :          |           |        |   |             |  |
|   |     | Datum do : 13.09.  | 2024 👻      |           |          | Středisko : středisko | č.1       | `      | , |             |  |
|   |     |                    |             |           |          |                       |           |        | Ø | Načíst data |  |
|   | Č.  | Zaměstnanec        | Směna       | Příchod 🛛 | Odchod 🛛 | Odpracovaná doba      | Přerušení | Celkem |   |             |  |
|   |     | 1 Mechanik1        | 08:00-16:30 | 07:00     | 16:00    | 08:30                 | 00:30     | 09:00  |   |             |  |
| D |     | 2 Mechanik2        | 08:00-16:30 | 07:30     | 15:30    | 07:30                 | 00:30     | 08:00  |   |             |  |
|   |     |                    |             |           |          |                       |           |        |   |             |  |
|   |     |                    |             |           |          |                       |           |        |   |             |  |

## Kontrola nasnímaných časů na zakázkách (oddíl Vstupní údaje)

Tato sestava zobrazuje pracovní dobu zaměstnanců a jejích práci na přidělených zakázkách za daný den. V tomto případě zaměstnanec č. 1 dne 13. 9. 2024 pracoval na jedné zakázce (číslo zakázky je v závorce).

| 9 | jiiit | - ♣ ♥             |             |         |                         | _                     |        |           |             |
|---|-------|-------------------|-------------|---------|-------------------------|-----------------------|--------|-----------|-------------|
| \ | /ýst  | tup dat - Kont    | rola nasni  | ímaných | časů na zakázkách       |                       |        |           |             |
| [ | D     | atum od : 13.09.2 | 2024 💌      |         | Provozovna :            |                       |        |           |             |
|   | D     | atum do : 13.09.2 | 2024 -      |         | Středisko :             | i                     |        |           |             |
|   |       |                   |             |         |                         |                       |        | <b>\$</b> | Načíst data |
|   | Č.    | Zaměstnanec       | Směna       | Příchod | Zakázka 1               | Celkem na zakázkách 🗵 | Odchod | Celkem    |             |
|   | 1     | Mechanik1         | 08:00-16:30 | 07:00   | (BO9910048) 14:47-14:52 | 00:05                 | 16:00  | 09:00     |             |
|   |       |                   |             |         |                         |                       |        |           |             |
|   |       |                   |             |         |                         |                       |        |           |             |
|   |       |                   |             |         |                         |                       |        |           |             |
|   |       |                   |             |         |                         |                       |        |           |             |
|   |       |                   |             |         |                         |                       |        |           |             |
|   |       |                   |             |         |                         |                       |        |           |             |
|   |       |                   |             |         |                         |                       |        |           |             |
|   |       |                   |             |         |                         |                       |        |           |             |
|   |       |                   |             |         |                         |                       |        |           |             |
|   |       |                   |             |         |                         |                       |        |           |             |
|   |       |                   |             |         |                         |                       |        |           |             |

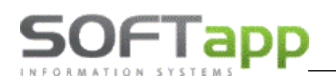

## Přehled docházky zaměstnance (oddíl Sestavy)

Tato sestava zaznamenává pohyb daného zaměstnance v daném měsíci. Sumarizační tabulka pod hlavní tabulkou zaznamenává součty dnů a hodin příslušných pohybů zaměstnance.

| <u> </u> | ©<br>vístun dat - Přehled docházky zaměstnance. |             |          |             |             |        |        |             |           |            |       |       |          |        |          |         |       |         |         |
|----------|-------------------------------------------------|-------------|----------|-------------|-------------|--------|--------|-------------|-----------|------------|-------|-------|----------|--------|----------|---------|-------|---------|---------|
|          | Rok :                                           | 2015 ‡      | Měsíc :  | Zanie<br>Za | městnanec : | Špás   |        |             | ) 🤣 N     | ačíst data |       |       |          |        |          |         |       |         |         |
|          | Den                                             | Pracovní    | Skutečný |             | Započítar   | ιý     | Plán   | Odpracováno | Přestávka | Saldo      | Mimo  | Nemoc | Paragraf | Lékař  | Dovolena | á Náhr. | Nepl. | Jiná    | školení |
|          |                                                 | doba        | Příchod  | Odchod      | Příchod     | Odchod |        |             |           |            | firmu |       |          |        |          | volno   | volno | nepř.   |         |
|          | 1 ne                                            |             |          |             |             |        |        |             |           |            |       |       |          |        |          |         |       |         |         |
|          | 2 po                                            | 07:00-15:30 | 07:30    | 17:00       | 07:30       | 17:00  | 08:00  | 09:00       | 00:30     | 01:00      | 00:00 | 00:00 | 00:00    | 00:00  | 00:00    | 00:00   | 00:00 | 00:00   | 00:00   |
|          | 3 út                                            | 07:00-15:30 | 07:30    | 17:00       | 07:30       | 17:00  | 08:00  | 09:00       | 00:30     | 01:00      | 00:00 | 00:00 | 00:00    | 00:00  | 00:00    | 00:00   | 00:00 | 00:00   | 00:00   |
|          | 4 st                                            | 07:00-15:30 | 07:30    | 16:00       | 07:30       | 16:00  | 08:00  | 08:00       | 00:30     | 00:00      | 00:00 | 00:00 | 00:00    | 00:00  | 00:00    | 00:00   | 00:00 | 00:00   | 00:00   |
|          | 5 čt                                            | 07:00-15:30 | 07:30    | 16:00       | 07:30       | 16:00  | 04:30  | 04:30       | 00:30     | 00:00      | 00:00 | 00:00 | 00:00    | 00:00  | 00:00    | 00:00   | 00:00 | 00:00   | 03:30   |
|          | 6 pá                                            | 07:00-15:30 | 07:30    | 16:00       | 07:30       | 16:00  | 08:00  | 08:00       | 00:30     | 00:00      | 00:00 | 00:00 | 00:00    | 00:00  | 00:00    | 00:00   | 00:00 | 00:00   | 00:00   |
|          | 7 so                                            |             |          |             |             |        |        |             |           |            |       |       |          |        |          |         |       |         |         |
|          | 8 ne                                            |             |          |             |             |        |        |             |           |            |       |       |          |        |          |         |       |         |         |
|          | 9 po                                            | 07:00-15:30 | 07:30    | 16:00       | 07:30       | 16:00  | 08:00  | 08:00       | 00:30     | 00:00      | 00:00 | 00:00 | 00:00    | 00:00  | 00:00    | 00:00   | 00:00 | 00:00   | 00:00   |
|          | 10 út                                           | 07:00-15:30 | 07:30    | 16:00       | 07:30       | 16:00  | 08:00  | 08:00       | 00:30     | 00:00      | 00:00 | 00:00 | 00:00    | 00:00  | 00:00    | 00:00   | 00:00 | 00:00   | 00:00   |
|          | 11 st                                           | 07:00-15:30 | 07:30    | 16:00       | 07:30       | 16:00  | 08:00  | 08:00       | 00:30     | 00:00      | 00:00 | 00:00 | 00:00    | 00:00  | 00:00    | 00:00   | 00:00 | 00:00   | 00:00   |
|          | 12 čt                                           | 07:00-15:30 | 07:30    | 16:00       | 07:30       | 16:00  | 08:00  | 08:00       | 00:30     | 00:00      | 00:00 | 00:00 | 00:00    | 00:00  | 00:00    | 00:00   | 00:00 | 00:00   | 00:00   |
|          | 13 pá                                           | 07:00-15:30 | 07:30    | 17:00       | 07:30       | 17:00  | 07:55  | 08:55       | 00:30     | 01:00      | 00:00 | 00:00 | 00:05    | 00:00  | 00:00    | 00:00   | 00:00 | 00:00   | 00:00   |
|          | 14 so                                           |             |          |             |             |        |        |             |           |            |       |       |          |        |          |         |       |         |         |
|          | 15 ne                                           |             |          |             |             |        |        |             |           |            |       |       |          |        |          |         |       |         |         |
|          | 16 po                                           | 07:00-15:30 | 07:30    | 16:30       | 07:30       | 16:30  | 08:00  | 08:30       | 00:30     | 00:30      | 00:00 | 00:00 | 00:00    | 00:00  | 00:00    | 00:00   | 00:00 | 00:00   | 00:00   |
|          | 17 út                                           | 07:00-15:30 | 07:30    | 17:00       | 07:30       | 17:00  | 08:00  | 09:00       | 00:30     | 01:00      | 00:00 | 00:00 | 00:00    | 00:00  | 00:00    | 00:00   | 00:00 | 00:00   | 00:00   |
|          | 18 st                                           | 07:00-15:30 | 07:30    | 16:00       | 07:30       | 16:00  | 08:00  | 08:00       | 00:30     | 00:00      | 00:00 | 00:00 | 00:00    | 00:00  | 00:00    | 00:00   | 00:00 | 00:00   | 00:00   |
|          | 19 čt                                           | 07:00-15:30 | 07:30    | 16:20       | 07:30       | 16:20  | 08:00  | 08:20       | 00:30     | 00:20      | 00:00 | 00:00 | 00:00    | 00:00  | 00:00    | 00:00   | 00:00 | 00:00   | 00:00   |
|          | 20 pá                                           | 07:00-15:30 | 07:30    | 16:00       | 07:30       | 16:00  | 07:23  | 07:23       | 00:30     | 00:00      | 00:00 | 00:00 | 00:00    | 00:37  | 00:00    | 00:00   | 00:00 | 00:00   | 00:00   |
|          | 21 so                                           |             |          |             |             |        |        |             |           |            |       |       |          |        |          |         |       |         |         |
|          | 22 ne                                           |             |          |             |             |        |        |             |           |            |       |       |          |        |          |         |       |         |         |
| Þ        | 23 po                                           |             |          |             |             |        |        |             |           |            |       |       |          |        | <>       |         | _     |         |         |
|          | 24 út                                           | 07:00-15:30 | 07:30    | 17:00       | 07:30       | 17:00  | 08:00  | 09:00       | 00:30     | 01:00      | 00:00 | 00:00 | 00:00    | 00:00  | 00:00    | 00:00   | 00:00 | 00:00   | 00:00   |
|          | 25 st                                           | 07:00-15:30 | 07:30    | 16:00       | 07:30       | 16:00  | 07:00  | 07:00       | 00:30     | 00:00      | 00:00 | 00:00 | 00:00    | 00:00  | 00:00    | 00:00   | 00:00 | 00:00   | 01:00   |
|          |                                                 |             |          |             |             |        |        |             |           |            |       |       |          |        |          |         |       |         |         |
|          |                                                 |             |          |             |             | dny :  | 17,00  | 17,00       |           |            |       | 0,00  | 0,00     | 0,00   | 1,       | ,00     |       | 0,00    | 0,00    |
|          |                                                 |             |          |             |             | hod :  | 130:48 | 136:38      | 008:30    | 0005:50    |       |       | 000:05   | 000:37 |          | _       |       |         | 004:30  |
|          | _                                               |             | _        | _           | _           | ,      | ,      | ,           | ,         | ,          | ,     | ,     | ,        | ,      | ,        | ,       | ,     | ,       | ,       |
| (?)      |                                                 |             |          |             |             |        |        |             |           |            |       |       |          |        |          |         | Tisk  | $ \ge $ | Zpět    |

Symbol < --- > zobrazuje celodenní nepřítomnost a v sumarizační tabulce se započítává jako jeden den.

## Podklady pro zpracování mezd (oddíl Sestavy)

Sestava zobrazuje sumarizaci všech pohybů všech zaměstnanců za daný měsíc. Popřípadě pokud je to nastaveno v parametrech programu i nárok každého zaměstnance na stravenky.

|      | e 🔟 e                 |            |          |            |          |           |        |        |            |                |              |        |           |        |                  |              |            |          |        |             |                   |           | ^            |
|------|-----------------------|------------|----------|------------|----------|-----------|--------|--------|------------|----------------|--------------|--------|-----------|--------|------------------|--------------|------------|----------|--------|-------------|-------------------|-----------|--------------|
| Г    | Výstup dat - Podklady | pro zpraco | vání m   | ezd        |          |           |        |        |            |                |              |        |           |        |                  |              |            |          |        |             |                   |           |              |
| ſ    | Rok : 2015 C Měsic    | : 3 🕻      |          |            |          |           |        | 🤣 Na   | čist data  |                |              |        |           |        |                  |              |            |          |        |             |                   |           |              |
|      | Č. Zaměstnanec        | Plán dny   | hod.     | Odprac.dny | hod.     | Přestávka | Saldo  | Převod | Mimo firmu | Nemoc dny hod. | Paragraf dny | Hod.   | Lékař dny | hod.   | Dovolená dny hod | . Náhr.volno | Nepl.volno | Jiná dny | hod.   | školení dny | hod.              | Stravenky |              |
|      | 250 Slováková Lucie   |            | 0 000:00 |            | 0 000:00 | 000:00    | 000:00 | 000:00 | 000:00     | 0,00 000:00    | 0,00         | 00:00  | 0,00      | 000:00 | 0,00             | 000:00       | 000:00     | 0,00     | 000:00 | 0,00        | 000:00            |           |              |
| Hł.  | 251 Spousta Michai    |            | 0 000:00 |            | 0 000:00 | 000:00    | 000:00 | 000:00 | 000:00     | 0,00 000:00    | 0,00         | 00:00  | 0,00      | 000:00 | 0,00             | 000:00       | 000:00     | 0,00     | 000:00 | 0,00        | 000:00            |           |              |
| Hł.  | 261 Synhoda Pavel     |            | 0 000:00 |            | 0 000:00 | 000:00    | 000:00 | 000:00 | 000:00     | 0,00 000:00    | 0,00         | 00:00  | 0,00      | 000:00 | 0,00             | 000:00       | 000:00     | 0,00     | 000:00 | 0,00        | 000:00            |           |              |
|      | ▶ 68 Špás             | 1          | 7 130:48 |            | 7 136:38 | 008:30    | 005:50 | 000:00 | 000:00     | 0.00 000:00    | 0.00         | 000:05 | 0.00      | 000:37 | 1.00             | 000:00       | 000:00     | 0.00     | 000:00 | 0.00        | 004:30            |           | 1            |
|      | 152 Špás Martin       |            | 000:00   |            | 0 000:00 | 000:00    | 000:00 | 000:00 | 000:00     | 0,00 000:00    | 0,00         | 00:00  | 0,00      | 000:00 | 0,00             | 000:00       | 000:00     | 0,00     | 000:00 | 0,00        | 000:00            |           |              |
|      | 171 Štěpnička Milan   |            | 00:000   |            | 00:000   | 000:00    | 000:00 | 000:00 | 000:00     | 0,00 000:00    | 0,00         | 00:00  | 0,00      | 00:00  | 0,00             | 000:00       | 000:00     | 0,00     | 000:00 | 0,00        | 000:00            |           | Î.           |
|      | 111 Štětinová Ludmila |            | 00:00    |            | 00:00    | 000:00    | 000:00 | 000:00 | 000:00     | 0,00 000:00    | 0,00         | 00:00  | 0,00      | 000:00 | 0,00             | 000:00       | 000:00     | 0,00     | 000:00 | 0,00        | 000:00            |           |              |
|      | 326 Štock Richard     |            | 00:000   |            | 00:000   | 000:00    | 000:00 | 000:00 | 000:00     | 0,00 000:00    | 0,00         | 00:00  | 0,00      | 000:00 | 0,00             | 000:00       | 000:00     | 0,00     | 000:00 | 0,00        | 00:00             |           | 1            |
|      | 233 Šumný Jakub       |            | 00:00    | 1          | 00:00    | 000:00    | 000:00 | 000:00 | 000:00     | 0,00 000:00    | 0,00         | 00:00  | 0,00      | 000:00 | 0,00             | 000:00       | 000:00     | 0,00     | 000:00 | 0,00        | 000:00            |           | 1 <b>-</b> [ |
| Ш    |                       |            |          |            |          |           |        |        |            |                |              |        |           |        |                  |              |            |          |        |             |                   |           |              |
| III. | •                     |            |          |            |          |           |        |        |            |                |              |        |           |        |                  |              |            |          |        |             |                   |           | •            |
| ľ    |                       |            |          |            |          |           |        |        |            |                |              |        |           |        |                  |              |            |          |        |             |                   |           | <b>-</b>     |
| ١,   | <b>a</b>              |            |          |            |          |           |        |        |            |                |              |        |           |        |                  |              |            |          |        | Tisk        | $\mathbf{\Theta}$ | Zpēt      |              |
| Ľ    | <b>U</b>              |            |          |            |          |           |        |        |            |                |              |        |           |        |                  |              |            |          |        |             |                   |           |              |

www.softapp.cz 🛛 hotline@softapp.cz 💊 tel.: +420 571615244

MAY IN

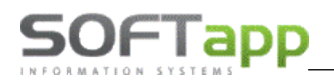

## Docházkový list zaměstnance (oddíl Sestavy)

Tato sestava zobrazuje produktivní dobu zaměstnance za daný měsíc. Produktivní doba je ponížena o přestávky a jiné činnosti, které přerušují práci.

| 0 | ш        | ₽    |                                                           |                   |              |                  |   |
|---|----------|------|-----------------------------------------------------------|-------------------|--------------|------------------|---|
| ν | ýstup da | ıt - | · Přehled docházky zaměstnance Výstup d                   | at - Docházkový l | ist zaměstna | ance             |   |
|   | Rok :    | 2    | 015 🗘 Měsíc : 3 🗘 Zaměstnanec : Špás                      |                   | •            | Načíst data      |   |
|   | Den      |      | Docházka                                                  | Produktivní doba  | Přestávka    | Odpracovaná doba |   |
| Þ | 1 n      | ie   |                                                           |                   |              |                  |   |
|   | 2 p      | 0    | 07:30 - 13:30 Přestávka 14:00 - 17:00 Odchod              | 09:00             | 00:30        | 09:30            |   |
|   | 3 ú      | it   | 07:30 - 13:30 Přestávka 14:00 - 17:00 Odchod              | 09:00             | 00:30        | 09:30            |   |
|   | 4 s      | t    | 07:30 - 13:30 Přestávka 14:00 - 16:00 Odchod              | 08:00             | 00:30        | 08:30            |   |
|   | 5 č      | t    | 07:30 - 10:00 školení 13:30 Přestávka 14:00 - 16:00 Odch  | 04:30             | 00:30        | 05:00            |   |
|   | 6 p      | á    | 07:30 - 13:30 Přestávka 14:00 - 16:00 Odchod              | 08:00             | 00:30        | 08:30            |   |
| Ĩ | 7 s      | 0    |                                                           |                   |              |                  |   |
| 1 | 8 n      | ne   |                                                           |                   |              |                  |   |
|   | 9 p      | 00   | 07:30 - 13:30 Přestávka 14:00 - 16:00 Odchod              | 08:00             | 00:30        | 08:30            |   |
|   | 10 ú     | it   | 07:30 - 13:30 Přestávka 14:00 - 16:00 Odchod              | 08:00             | 00:30        | 08:30            |   |
|   | 11 s     | t    | 07:30 - 13:30 Přestávka 14:00 - 16:00 Odchod              | 08:00             | 00:30        | 08:30            |   |
|   | 12 č     | ťt   | 07:30 - 13:30 Přestávka 14:00 - 16:00 Odchod              | 08:00             | 00:30        | 08:30            |   |
|   | 13 p     | óá   | 07:30 - 13:25 Paragraf 13:30 Přestávka 14:00 - 17:00 Odch | 08:55             | 00:30        | 09:25            |   |
| 1 | 14 s     | 0    |                                                           |                   |              |                  |   |
| 1 | 15 n     | ne   |                                                           |                   |              |                  |   |
| 1 | 16 p     | 0    | 07:30 - 13:30 Přestávka 14:00 - 16:30 Odchod              | 08:30             | 00:30        | 09:00            |   |
| 1 | 17 ú     | it   | 07:30 - 13:30 Přestávka 14:00 - 17:00 Odchod              | 09:00             | 00:30        | 09:30            |   |
| 1 | 18 s     | t    | 07:30 - 13:30 Přestávka 14:00 - 16:00 Odchod              | 08:00             | 00:30        | 08:30            |   |
| 1 | 19 č     | t    | 07:30 - 13:30 Přestávka 14:00 - 16:20 Odchod              | 08:20             | 00:30        | 08:50            |   |
| 1 | 20 p     | á    | 07:30 - 12:53 Lékař 13:30 Přestávka 14:00 - 16:00 Odch    | 07:23             | 00:30        | 07:53            |   |
|   | 21 s     | 0    |                                                           |                   |              |                  |   |
| ĺ | 22 n     | ne   |                                                           |                   |              |                  |   |
|   | 23 p     | 00   | Dovolená                                                  |                   |              |                  |   |
|   | 24 ú     | it   | 07:30 - 13:30 Přestávka 14:00 - 17:00 Odchod              | 09:00             | 00:30        | 09:30            |   |
|   | 25 s     | t    | 07:30 - 13:30 Přestávka 14:00 - 14:00 školení 15:00       | 07:00             | 00:30        | 07:30            |   |
|   | 25 s     | t    | 16:00 Odchod                                              |                   |              |                  |   |
| 1 |          |      |                                                           |                   |              |                  |   |
|   |          |      | Počet Po - Pá : 19                                        | 136:38            | 008:30       | 145:08           |   |
|   |          |      | Počet So, Ne, Svátek : 7                                  |                   |              |                  |   |
| • |          |      |                                                           |                   |              | Tisk             | Z |

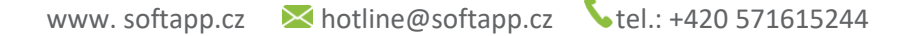

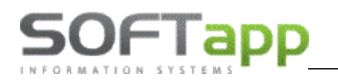

## Práce na zakázkách (oddíl Sestavy)

Tato sestava zobrazuje zakázky, na kterých pracoval daný zaměstnanec, za určité období. Lze zde zjistit číslo zakázky, den a doba zpracování zakázky a zobrazení lze seskupovat podle zakázek nebo zaměstnance.

| 🥯 🎟 🔒 🔍                                 |                  |                  |             |               |          |         |                |             |              |                |               |      |
|-----------------------------------------|------------------|------------------|-------------|---------------|----------|---------|----------------|-------------|--------------|----------------|---------------|------|
| Výstup dat - Kontrola docházk           | / zaměstnance    | Výstup           | o dat - Ko  | ontrola na    | asnímaný | ch časů | na zakázkách   | Vý          | stup dat -   | Práce na zal   | cázkách       |      |
| Datum od : 13.09.2024 💌                 |                  | Provozovna       | :           |               |          | -       |                |             |              |                |               |      |
| Datum do : 16.09.2024 -                 |                  | Středisko        | : střediska | o č.1         |          | 🔻       |                |             |              |                |               |      |
|                                         |                  | Zaměstnanec      | : - všichni | zaměstnar     | nci -    | ~       |                |             |              |                |               |      |
|                                         |                  | Zakázka :        | *****       | ****          |          | -       | 🔿 !!! Načíst o | lata !!!    | Seskupit dle | Seskup         | it dle        |      |
|                                         |                  | Druh činnosti :  | - Všechr    | ny čínnosti · |          | -       | ~              |             | zaméstnance  | zaka           | zky           |      |
| Sem přetáhněte záhlaví slounce          | podle kterého ch | icete seskunovaj |             |               |          |         |                |             |              |                |               |      |
| Zaměstnanos ( Zakázka /Činr             | ost Názov zak    | ázlav (činnosti  | Datum       | Čac od        | Čas da   | Dobo    | Colkom bodin   | Doměr hodin | VIII kód     | CD7            | Model         | -1   |
| ► 1.Mechanik1 B09910048                 |                  | azky/ ciniosu    | 13.09.2024  | 14:47         | 14:52    | 00:05   | 0,08           | Pomer noam  | 1 VF3221RB21 | 2491060 ZLK 65 | -32 Peugeot 8 | 06   |
| 1.Mechanik1 BO9910048                   |                  |                  | 16.09.2024  | 13:08         | 13:22    | 00:14   | 0,23           |             | 1 VF3221RB21 | 2491060 ZLK 65 | -32 Peugeot 8 | 06   |
|                                         |                  |                  |             |               |          |         |                |             |              |                |               | - 1  |
|                                         |                  |                  |             |               |          |         |                |             |              |                |               | - 1  |
|                                         |                  |                  |             |               |          |         |                |             |              |                |               | - 1  |
|                                         |                  |                  |             |               |          |         |                |             |              |                |               |      |
|                                         |                  |                  |             |               |          |         |                |             |              |                |               |      |
|                                         |                  |                  |             |               |          |         |                |             |              |                |               |      |
|                                         |                  |                  |             |               |          |         |                |             |              |                |               |      |
|                                         |                  |                  |             |               |          |         |                |             |              |                |               |      |
|                                         |                  |                  |             |               |          |         |                |             |              |                |               |      |
|                                         |                  |                  |             |               |          |         |                |             |              |                |               |      |
|                                         |                  |                  |             |               |          |         |                |             |              |                |               |      |
|                                         |                  |                  |             |               |          |         |                |             |              |                |               | - 1  |
|                                         | (2)              |                  |             |               |          |         | 0,31           |             |              |                |               |      |
| •                                       |                  |                  |             |               |          |         | ,              |             |              |                |               | •    |
| Datum pořízení záznamu                  |                  |                  |             |               |          |         |                | [           |              |                |               |      |
|                                         |                  |                  |             |               |          |         |                |             | н т          | ïsk 😔          | Zpět          |      |
| ② Datum uzavření zakázky                |                  |                  |             |               |          |         |                |             |              |                |               |      |
| přihláčoný uživatol : ca [ca] ( databáz |                  |                  | _           |               | _        |         |                |             |              |                | www.coftan    | 0.07 |

## Kontrola docházky zaměstnance (oddíl Sestavy)

Sestava zobrazuje denní činnosti daného zaměstnance za daný měsíc.

|   |           | ,                |               |                            | ^   |
|---|-----------|------------------|---------------|----------------------------|-----|
| Г | Výstup da | at - Kontrola do | cházky zaměst | nance                      |     |
|   | Rok :     | 2015 🗘 Měsíc :   | 3 ‡ Zamě      | stranec : Špás 🔹 🔽         |     |
|   |           | Čas od           | Čas do        | Druh činnosti              | - 1 |
|   | pá        |                  | 17:00         | Odchod                     | - 1 |
|   | Datum:    | 16. 3. 2015      |               |                            | - 1 |
|   | 🔳 Datum:  |                  |               |                            | - 1 |
|   | 📃 Datum:  | 18. 3. 2015      |               |                            | - 1 |
|   | st        | 07:30            |               | Příchod                    | - 1 |
|   | st        | 07:30            | 12:00         | 23100734 SOFTAPP, s. r. o. | - 1 |
|   | st        | 12:01            | 16:00         | 23100735 Abrut, s. r. o.   | - 1 |
|   | st        | 13:30            |               | Přestávka                  | - 1 |
|   | st        | 14:00            |               | Příchod                    | - 1 |
|   | st        |                  | 16:00         | Odchod                     | - 1 |
|   | 🛨 Datum:  |                  |               |                            | - 1 |
|   | 🛨 Datum:  |                  |               |                            | - 1 |
|   | 🗖 Datum:  |                  |               |                            | - 1 |
|   | ро        |                  |               | Dovolená                   | - 1 |
|   | 🗖 Datum:  |                  |               | T                          | - 1 |
|   |           |                  |               |                            | - 1 |
|   |           |                  |               |                            |     |
| ( | 9         |                  |               | Tisk Zpět                  |     |

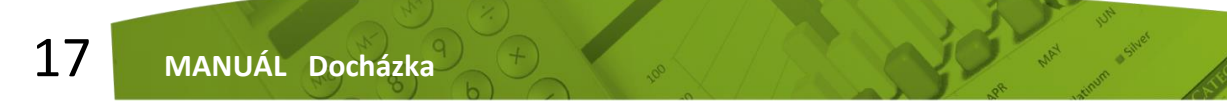

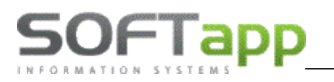

## Přehled čerpání dovolené (oddíl Sestavy)

Sestava zobrazuje čerpání dovolené jednoho nebo všech zaměstnanců. V sestavě lze dohledat datum čerpání dovolené, na kolik dnů dovolené má zaměstnanec ještě nárok a kolik si již vyčerpal, popřípadě kolik dní se mu převádí z minulého roku. Sestava zobrazuje data **do dnešního dne** (nikoli tedy do budoucnosti).

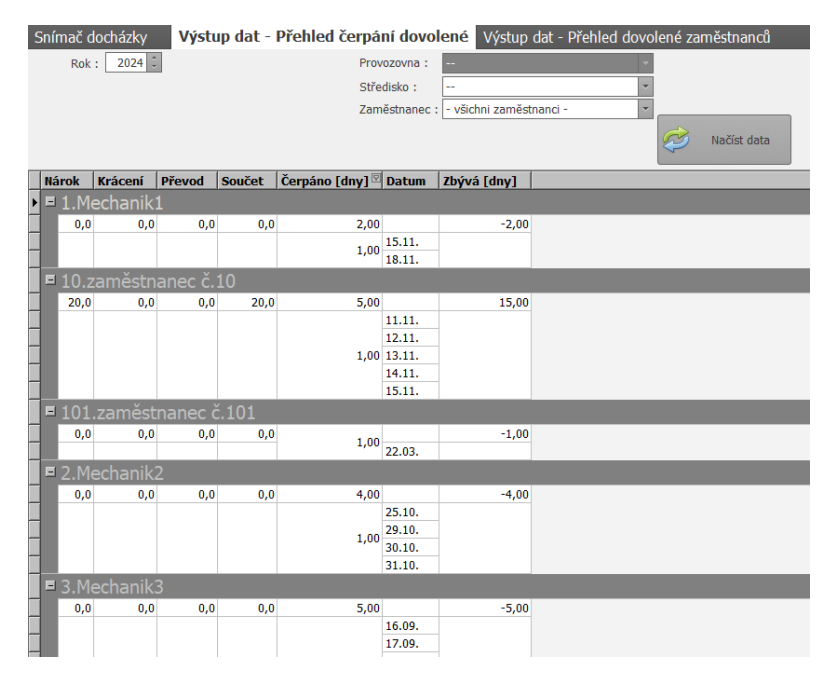

### Přehled dovolené zaměstnanců (oddíl Sestavy)

Sestava zobrazuje již **zadané dovolené** (tj. včetně budoucích dovolených) u všech zaměstnanců. V přehledné sestavě Ize dohledat datum čerpání dovolené za zvolený kalendářní měsíc vybraného roku.

| Sní | mač    | docházky Výstup dat                  | - Přehled čerp | oání do  | volen   | é     | Výst      | tup da | t - Pře | ehled | dovol | ené z | aměst     | nancť | 1  |    |          |         |         |         |      |    |    |    |    |    |    |    |    |    |    |    |          |        |
|-----|--------|--------------------------------------|----------------|----------|---------|-------|-----------|--------|---------|-------|-------|-------|-----------|-------|----|----|----------|---------|---------|---------|------|----|----|----|----|----|----|----|----|----|----|----|----------|--------|
|     | Ro     | k : 2024 C Měsíc : 11                | ÷              | Prove    | ozovna  |       | -         |        |         |       | *     |       |           |       |    |    |          |         |         |         |      |    |    |    |    |    |    |    |    |    |    |    |          |        |
|     |        |                                      |                | Střec    | disko : | střed | lisko č.1 |        |         |       | *     |       |           |       |    |    |          |         |         |         |      |    |    |    |    |    |    |    |    |    |    |    |          |        |
|     |        |                                      |                |          |         |       |           |        |         |       |       |       |           |       |    |    |          |         |         |         |      |    |    |    |    |    |    |    |    |    |    |    |          |        |
|     |        |                                      |                |          |         |       |           |        |         |       |       |       |           |       |    |    |          |         |         |         |      |    |    |    |    |    |    |    |    |    |    |    |          |        |
|     |        |                                      |                |          |         |       |           |        |         |       | 8     | ) Nai | číst data |       |    |    |          |         |         |         |      |    |    |    |    |    |    |    |    |    |    |    |          |        |
|     |        |                                      |                |          |         |       |           |        |         |       |       |       |           |       |    |    |          |         |         |         |      |    |    |    |    |    |    |    |    |    |    |    |          |        |
|     |        |                                      |                |          | _       |       | 1.0       |        | 1       |       |       |       |           |       |    |    |          |         |         |         |      |    |    |    |    |    |    |    |    |    |    |    |          |        |
| Ka  | adejte | text pro vyhledavani                 |                |          | •       | Najit |           | mazat  |         |       |       |       |           |       |    |    |          |         |         |         |      |    |    |    |    |    |    |    |    |    |    |    |          |        |
|     |        |                                      |                |          |         |       |           |        |         |       |       |       |           |       |    | Mě | siční nř | ehled d | lovolen | é - 11/ | 2024 |    |    |    |    |    |    |    |    |    |    |    |          |        |
| č   | íslo   | Iméno                                | Ponis          | ná       | 50      | ne    | no        | út     | st      | ñ     | ná    | 50    | ne        | no    | út | st | ä        | ná      | so      | ne      | 0021 | út | st | ň  | ná | 50 | ne | no | út | st | ň  | ná | 50       | Celkem |
|     |        |                                      |                | 1        | 2       | 3     | 4         | 5      | 6       | 7     | 8     | 9     | 10        | 11    | 12 | 13 | 14       | 15      | 16      | 17      | 18   | 19 | 20 | 21 | 22 | 23 | 24 | 25 | 26 | 27 | 28 | 29 | 30       |        |
| •   | 1      | Mechanik1                            |                | _        |         | -     |           | -      |         |       |       |       |           |       |    |    |          | <>      |         |         | <>   | <> | <> | <> | <> |    |    |    |    |    |    |    |          | 48:00  |
|     | 2      | Mechanik2                            |                |          |         |       |           |        |         |       |       |       |           |       |    |    |          |         |         |         |      | <> | <> | <> | <> |    |    |    |    |    |    |    |          | 32:00  |
|     | 3      | Mechanik3                            |                |          |         |       |           |        |         |       |       |       |           |       |    |    |          |         |         |         |      |    |    |    |    |    |    |    |    |    |    |    |          |        |
|     | 4      | Mechanik4                            |                |          |         |       |           |        |         |       |       |       |           | <>    | <> | <> |          |         |         |         |      |    |    |    |    |    |    |    |    |    |    |    |          | 24:00  |
| ÷.  | 5      | Mechanik5                            |                |          |         |       |           |        |         |       |       |       |           |       |    |    |          |         |         |         |      |    |    |    |    |    |    |    |    |    |    |    | L        |        |
| ÷   | 7      | zamēstnanec č.7                      |                |          |         | _     |           |        |         |       |       |       |           |       |    |    |          |         |         |         | _    |    |    |    |    |    |    |    |    |    |    |    | <u> </u> |        |
| ÷., | 8      | zamestnanec c.8                      |                | <u> </u> |         |       |           |        |         |       |       |       |           |       |    |    |          |         | -       |         |      |    |    |    |    |    |    |    |    |    |    |    | <u>⊢</u> | 40.00  |
|     | 10     | zamestnanec c.10<br>zaměstnanec č 11 |                | <u> </u> |         |       |           |        |         |       |       |       |           | <>    | <> | <> | <>       | <>      |         |         |      |    |    |    |    |    |    |    |    |    |    |    | <u>⊢</u> | 40:00  |
|     | 12     | zaměstnanec č 12                     |                |          |         | -     | -         |        | -       |       | -     | -     |           | -     |    |    | -        | -       | -       | -       | +    | -  |    |    |    |    |    |    |    |    |    | -  |          |        |
|     | 13     | zaměstnanec č.13                     |                |          | -       |       |           |        | -       |       | -     | -     |           | -     |    |    | -        | -       | -       | -       | -    |    |    |    |    |    |    |    |    |    |    |    |          |        |
| 11  | 14     | zaměstnanec č.14                     |                |          |         |       |           |        |         |       |       |       |           |       |    |    |          |         |         |         |      |    |    |    |    |    |    |    |    |    |    |    |          |        |
| _   |        |                                      |                |          |         |       |           |        |         |       |       |       |           |       |    |    |          |         |         |         |      |    |    |    |    |    |    |    |    |    |    |    |          |        |

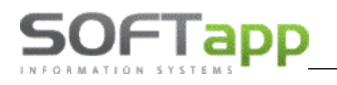

MAN IC

## Přehled čerpání přestávek (oddíl Sestavy)

Sestava zobrazuje čerpání přestávek za určitý počet hodin daného zaměstnance za určitý měsíc.

| - 1 | ₽             |                      |                    |        |      |             |    |
|-----|---------------|----------------------|--------------------|--------|------|-------------|----|
| ۷ýs | stup dat - Př | fehled čerpání přest | ávek               |        |      |             |    |
|     | Rok: 2015     | Č Měsíc: 3 ♀         | Zaměstnanec : Špás |        | •    | Načíst data |    |
| Z   | aměstnanec    | Odpracováno [hod]    | Přestávky [hod]    | Datum  |      |             |    |
|     | Č.: 68        |                      |                    |        |      |             |    |
|     | Špás          | 136:38               | 08:30              |        |      |             |    |
|     |               |                      | 00:30              | 02.03. |      |             |    |
|     |               |                      | 00:30              | 03.03. |      |             |    |
|     |               |                      | 00:30              | 04.03. |      |             |    |
|     |               |                      | 00:30              | 05.03. |      |             |    |
|     |               |                      | 00:30              | 06.03. |      |             |    |
|     |               |                      | 00:30              | 09.03. |      |             |    |
|     |               |                      | 00:30              | 10.03. |      |             |    |
|     |               |                      | 00:30              | 11.03. |      |             |    |
|     |               |                      | 00:30              | 12.03. |      |             |    |
|     |               |                      | 00:30              | 13.03. |      |             |    |
|     |               |                      | 00:30              | 16.03. |      |             |    |
|     |               |                      | 00:30              | 17.03. |      |             |    |
|     |               |                      | 00:30              | 18.03. |      |             |    |
|     |               |                      | 00:30              | 19.03. |      |             |    |
|     |               |                      | 00:30              | 20.03. |      |             |    |
|     |               |                      | 00:30              | 24.03. |      |             |    |
|     |               |                      | 00:30              | 25.03. |      |             |    |
|     |               |                      |                    |        |      |             |    |
|     |               |                      |                    |        |      |             |    |
| •   |               |                      |                    |        | Tisk | k Zpè       | śt |

## 4. Oprava vstupních dat

Přes opravu vstupních dat lze opravovat (vkládat) data vstupních údajů příchod – odchod nebo data vstupních údajů k zakázkám.

## Oprava vstupních údajů příchod - odchod

Tato oprava zahrnuje Přidávání záznamů, editaci a mazání denních záznamů ze vstupů (jednotlivé příchody a odchody) nebo celodenních záznamů (jeden záznam na celý den). Tyto záznamy se nesmí kombinovat.

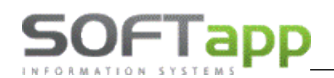

| 🇞 Docházka.NET v.42.20.0.0 CZ                                                                           |                                                                                                    |                         |                       | _ = ×                     |
|----------------------------------------------------------------------------------------------------|----------------------------------------------------------------------------------------------------|-------------------------|-----------------------|---------------------------|
|                                                                                                    |                                                                                                    |                         |                       |                           |
| Oprava vstupnich údajů                                                                                  |                                                                                                    |                         |                       | ×                         |
| Operation         Provozovna :           Datum od :         13.09.2024          do :         16.09.2024 |                                                                                                    | Zaměstnanec : Mechanik1 | 🔹 🤣 Nai               | číst data 🥪 Zpět          |
|                                                                                                    |                                                                                                    |                         |                       |                           |
| Denní záznamy ze vstupů                                                                                 | Celodenní záznamy                                                                                                    | Kód Vikondu a suátlar   | Korekce převodu salda | Oprava calda              |
| C.2am.         Datum a cas         Kou           1         13.09.2024 7:00:00         1                 |                                                                                                    |                         |                       | Oprava Salua              |
| 1 13.09.2024 13:00:00 7                                                                                 |                                                                                                    |                         |                       |                           |
| 1 13.09.2024 13:30:00 1                                                                                 |                                                                                                    |                         |                       |                           |
| 1 16.09.2024 8:00:33 1                                                                                  |                                                                                                    |                         |                       |                           |
|                                                                                                    |                                                                                                    |                         |                       |                           |
|                                                                                                    |                                                                                                    |                         |                       |                           |
|                                                                                                    |                                                                                                    |                         |                       |                           |
|                                                                                                    |                                                                                                    |                         |                       |                           |
|                                                                                                    |                                                                                                    |                         |                       |                           |
|                                                                                                    |                                                                                                    |                         |                       |                           |
|                                                                                                    |                                                                                                    |                         |                       |                           |
|                                                                                                    |                                                                                                    |                         |                       |                           |
|                                                                                                    |                                                                                                    |                         |                       |                           |
|                                                                                                    |                                                                                                    |                         |                       |                           |
|                                                                                                    |                                                                                                    |                         |                       |                           |
|                                                                                                    |                                                                                                    |                         |                       |                           |
| pondělí 16. září 2024                                                                                   |                                                                                                    |                         |                       |                           |
| Přidat                                                                                                  | Přidat                                                                                                    | Editovat 🛛 🙀 Smazat den | Přidat 🥢 E            | ditovat 🛛 🙀 Smazat záznam |
| po út st čt pá so ne                                                                                    |                                                                                                    |                         |                       |                           |
| 26 27 28 29 30 31 <b>1</b>                                                                              | and the second second sec | Emarat abdabí           |                       |                           |
| 2 3 4 5 6 7 8                                                                                           |                                                                                                    | Siliazat obdobi         |                       |                           |
| 9 10 11 12 13 14 15                                                                                     |                                                                                                    |                         | 1                     |                           |
| 23 24 25 26 27 28 29                                                                                    | N. C.                                                                                                    |                         |                       |                           |
| Číslo zaměstnance : 30 1 2 3 4 5 6                                                                      |                                                                                                    |                         |                       |                           |
| Přijmení a jméno : Vymazat OK Storno 7:00:00                                                            | ÷                                                                                                    |                         |                       |                           |
| Datum a čas : 13.09.2024 7:00:00                                                                        |                                                                                                    |                         |                       |                           |
|                                                                                                    |                                                                                                    |                         |                       |                           |
| Činnost · 1 + Příchod                                                                                   |                                                                                                    |                         |                       |                           |
|                                                                                                    |                                                                                                    |                         |                       |                           |
| Důvod opravy : Oprava Uložit                                                                            |                                                                                                    |                         |                       |                           |
|                                                                                                    |                                                                                                    |                         |                       |                           |
| přihláčoný uživatol · ca [ca] ( databázo · DELICEOT SKOLEME)                                            |                                                                                                    |                         |                       | yayay coftage ca          |

Při přidání nebo editaci záznamu se zadává: zaměstnanec, datum a čas (dvojklikem na řádek se zobrazí kalendář a hodiny), a číslo činnosti (šipka = nabídka činností). Všechny záznamy musí být pořízeny vždy chronologicky a to tak, že všechny časy musí vždy posloupně růst (tj. alespoň o jednu sekundu) a tzn., že nikdy nesmí být stejné!

Příklad: V případě docházky při odchodu k lékaři musí být záznamy pořízeny vždy chronologicky takto:

- Příchod (do zaměstnání)
- Lékař
- **Příchod** (tj. příchod od lékaře)
- Odchod (ze zaměstnání)

**Příklad:** V případě, kdy zaměstnanec nebyl vůbec v zaměstnání, (např. od 8:00 do 12:00 byl u lékaře a od 12 hodin vzal na zbytek dne dovolenou) - vstupní údaje musí byt zapsány takto chronologicky:

- Příchod (do zaměstnání)
- Lékař
- Příchod (tj. příchod od lékaře)
- Dovolená
- Příchod (tj. příchod z dovolené)
- Odchod (ze zaměstnání)

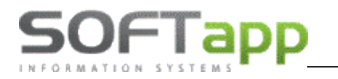

**Příklad:** V případě, kdy zaměstnanec odchází na dovolenou cca v 10:00hod, systém automaticky doplní příchod na 14:00 (nabízí se zde ze zákona tzv. půlden dovolené) - vstupní údaje musí byt zapsány takto chronologicky:

- **Příchod** (do zaměstnání)
- **Dovolená** (v tom to případě v 10:00)
- **Příchod** (z dovolené v tom to případě v 14:00)
- Odchod (ze zaměstnání)

<u>U celodenní záznamů činností</u> se na rozdíl od denních záznamů zadává datum od kdy - do kdy se celodenní záznam počítá. Celodenní záznamy lze použít jen tam kde je u zvolené činnosti zelená ikona.

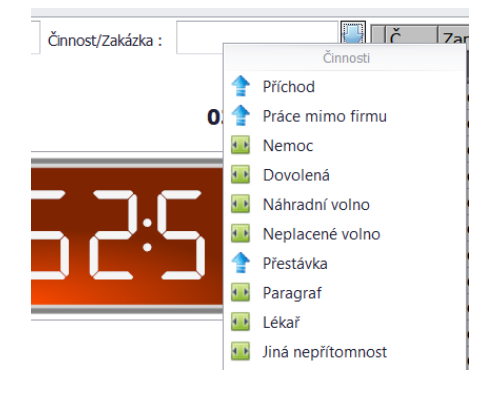

# **Nejčastěji používaným celodenním záznamem** přes Opravu vstupních údajů **je Dovolená** (příp. nemoc a další) :

| Snímač doch   | názky Oprava vs | tupních údajů     |            |   |    |                    |          |                   |                 |                  |    |
|---------------|-----------------|-------------------|------------|---|----|--------------------|----------|-------------------|-----------------|------------------|----|
| Zaměstnanec : |                 | Činnost/Zakázka : |            | ╉ | Č. | Zaměstnanec        | Činnost  | Začátek prac.doby | Konec prac.doby | Odpracovaná doba | Za |
|               |                 |                   |            | 5 | 7  |                    |          |                   |                 |                  |    |
|               |                 |                   |            |   | 1  | 1 Mechanik1        | Dovolená |                   |                 |                  |    |
|               |                 |                   | 18.11.2024 | - | 2  | 2 Mechanik2        | Nemoc    |                   |                 |                  |    |
|               |                 |                   |            |   | 3  | 3 Mechanik3        |          |                   |                 |                  |    |
|               |                 |                   |            |   | 4  | 4 Mechanik4        |          |                   |                 |                  |    |
|               |                 |                   |            |   |    | 5 Mechanik5        |          |                   |                 |                  |    |
|               | •               | •                 |            |   |    | 7 zaměstnanec č.7  |          |                   |                 |                  |    |
|               | •               | •                 |            |   | 8  | 8 zaměstnanec č.8  |          |                   |                 |                  |    |
|               |                 |                   | _, _, _    |   | 10 | 0 zaměstnanec č.10 |          |                   |                 |                  |    |
|               |                 |                   |            |   | 1  | 1 zaměstnanec č.11 |          |                   |                 |                  |    |
|               |                 |                   |            |   | 12 | 2 zaměstnanec č.12 |          |                   |                 |                  |    |

Tyto zadané údaje o dovolené apod. lze zobrazit mj. přímo ve snímači docházky - překlikáním na požadované konkrétní datum zobrazení snímače:

| Snímač docházky Oprava vs | tupních údajů     |            |   |    |                  |          |
|---------------------------|-------------------|------------|---|----|------------------|----------|
| Zaměstnanec :             | Činnost/Zakázka : |            | - | Č. | Zaměstnanec      | Činnost  |
|                           |                   |            | 9 |    |                  |          |
|                           | ſ                 |            |   | 1  | Mechanik1        | Dovolená |
|                           |                   | 20.11.2024 | - | 2  | Mechanik2        | Nemoc    |
|                           |                   |            | _ | 3  | Mechanik3        |          |
|                           |                   |            |   | 4  | Mechanik4        |          |
|                           |                   |            |   | 5  | Mechanik5        |          |
|                           |                   |            |   | 7  | zaměstnanec č.7  |          |
|                           | •                 |            |   | 8  | zaměstnanec č.8  |          |
|                           |                   |            |   | 10 | zaměstnanec č.10 |          |
|                           |                   |            |   | 11 | zaměstnanec č.11 |          |
|                           |                   |            | _ | 12 | zaměstnanec č.12 |          |
|                           |                   |            |   | 13 | zaměstnanec č.13 |          |
|                           |                   |            |   | 14 | zaměstnanec č.14 |          |

Výstupy o takto zadaných a dovolených je možno zobrazit a tisknout do sestav **Přehled čerpaní Dovolené** a **Přehled** dovolené viz oddíl **3. Sestavy** výše.

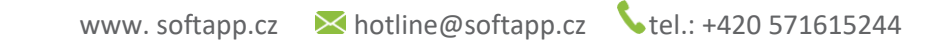

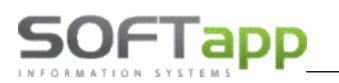

## Oprava vstupních údajů zakázek

Vstupní údaje zakázek se opravují obdobně, jako denní záznamy ze vstupů. K určitému zaměstnanci se přidělí zakázka, na které má daný den a v daném čase pracovat. Údaje zde může oprávněný uživatel dodatečně upravit.

| % Docháda NET v.42.20.0.0 €Z                                                                                                    |        |
|----------------------------------------------------------------------------------------------------|--------|
|                                                                                                    |        |
| Oprava vstupnich údajů                                                                                                    |        |
| 🕐 Datum od : 13.69.2024 🔹 60 : 15.69.2024 🔹 Proviziona : 🔹 Zaméstronec : Mechaniki. 📑 🧭 Načist dota 💱 doda :                                                                                                    | !pět   |
| Denní záznamy ze vstupů Celodenní záznamy Korekce převodu salda                                                                                                    |        |
| Came         Datum         Kód         Vikendy a svátky           1         1328-2024 1330-000         7           1         1328-2024 1330-000         7           1         1328-2024 1330-000         7           1         1328-2024 1330-000         7           1         1328-2024 1500-00         9           1         15.06-2024 1500-00         9           1         15.06-2024 1500-00         9           1         15.06-2024 1500-00         9           1         15.06-2024 1500-00         9           1         15.06-2024 1500-00         9           1         15.06-2024 1500-00         9           1         15.06-2024 1500-00         9           1         15.06-2024 1500-00         9           2         24.02         24.02           2         24.02         7.02           2         24.02         24.02           2         24.02         24.02           2         24.02         24.02           3         3.02         2.02           3         3.02         2.02           3         3.02         2.02           3         3.02 | záznam |
| z Záklávní vitoval - v fral / Adabán - SDI/ZVT - SVI DIT \                                                                                                    | _      |

MARY NO.

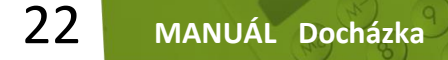

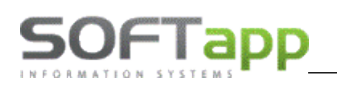

## Přílohy

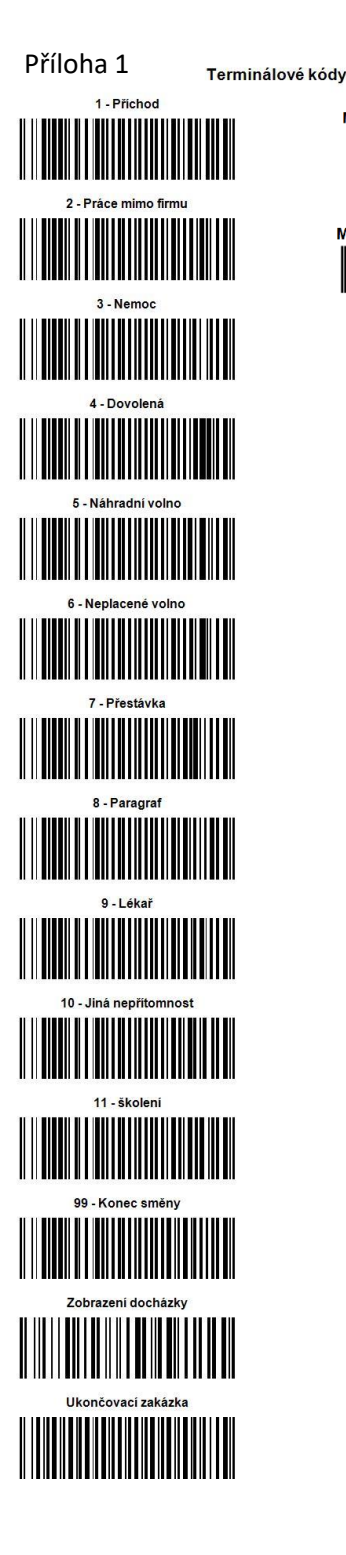

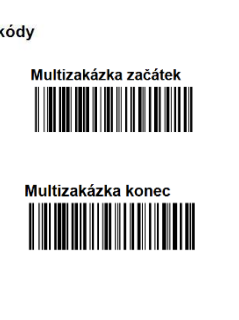

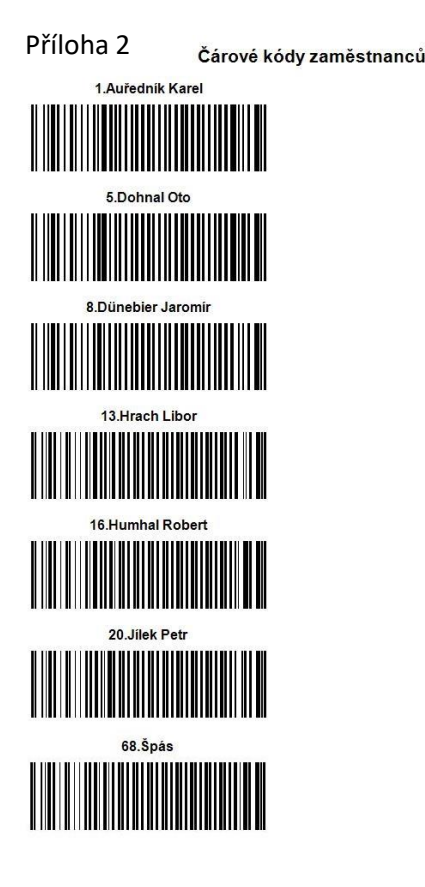